# Manual de Usuario

# Sistema de Acreditación y Seguimiento de Proyectos de Investigación "SASPI"

# Secretaría General de Ciencia y Tecnología

# **Universidad Nacional de Misiones**

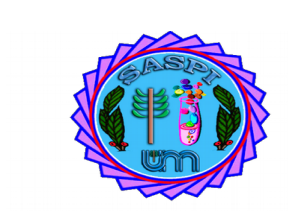

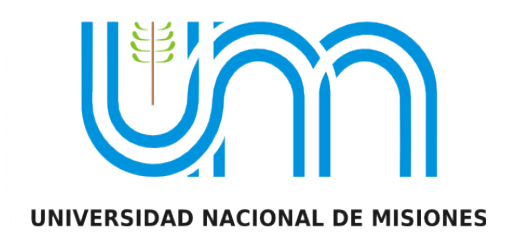

| Botón del                      | Descripción                                                                           |  |  |  |  |  |  |  |  |
|--------------------------------|---------------------------------------------------------------------------------------|--|--|--|--|--|--|--|--|
| <b>Nuevo</b>                   | Permite realizar una operación nueva dependiendo el menú seleccionado.                |  |  |  |  |  |  |  |  |
| 🚺 Editar                       | Permite Editar los registros                                                          |  |  |  |  |  |  |  |  |
| <b></b>                        | Permite visualizar datos.                                                             |  |  |  |  |  |  |  |  |
| <b>Evaluadores</b>             | Seleccionar Evaluadores                                                               |  |  |  |  |  |  |  |  |
| $\mathbf{\times}$              | Enviar mail                                                                           |  |  |  |  |  |  |  |  |
|                                | Seleccionar Registro y llevar datos desde una pantalla a la Anterior                  |  |  |  |  |  |  |  |  |
| Ī                              | Eliminar Registro                                                                     |  |  |  |  |  |  |  |  |
| Evaluaciones                   | Visualizar Evaluaciones                                                               |  |  |  |  |  |  |  |  |
|                                | Imprimir                                                                              |  |  |  |  |  |  |  |  |
| Verificar datos                | Permite verificar los datos que serán enviados posteriormente a la Unidad Académica   |  |  |  |  |  |  |  |  |
| <b>⊑</b> nviar                 | Enviar proyecto a la Unidad Académica                                                 |  |  |  |  |  |  |  |  |
| <u> </u>                       | Cancelar operación actual                                                             |  |  |  |  |  |  |  |  |
| ×                              | Rechazar solicitud de evaluación                                                      |  |  |  |  |  |  |  |  |
| <b><u><u>Y</u>E</u></b> valuar | Realizar evaluación                                                                   |  |  |  |  |  |  |  |  |
| 8                              | Rechazar solicitud de evaluación                                                      |  |  |  |  |  |  |  |  |
| 👍 Agregar                      | Agregar una fila al formulario de carga                                               |  |  |  |  |  |  |  |  |
|                                | Eliminar una fila del formulario de carga                                             |  |  |  |  |  |  |  |  |
| 5                              | Deshacer la eliminación de la fila realizada en el formulario de carga                |  |  |  |  |  |  |  |  |
|                                | Selección de Investigador. Abre una ventana que permite seleccionar<br>Investigadores |  |  |  |  |  |  |  |  |
| *                              | Limpiar selección. Permite borrar lo escrito en formularios                           |  |  |  |  |  |  |  |  |
| <b>Y</b> <u>F</u> iltrar       | Realiza la búsqueda en los filtros.                                                   |  |  |  |  |  |  |  |  |
| 📥 Limpiar                      | Limpiar Filtro de Búsqueda                                                            |  |  |  |  |  |  |  |  |

# Usuario Director:

# Menú Principal:

Mediante el Menú principal el Director puede acceder a sus Proyectos, Programas, Trabajos de Investigación, Tesis y a Su Cuenta.

| (F)    | Inicio | Proyectos | Programa | Trabajos y Tesis | Mi Cuenta |
|--------|--------|-----------|----------|------------------|-----------|
| Inicio |        |           |          |                  |           |
|        |        |           |          |                  |           |

### Menú Proyectos:

Mediante el Menú Proyectos puede acceder a los proyectos en los cuales el usuario es director. En este Menú se pueden visualizar dos pestañas: Mis Proyectos y Mis Datos.

Mediante la pestaña Mis Proyectos se pueden realizar búsquedas, visualizar los proyectos y registrar nuevos proyectos a través del botón Nuevo en la parte superior derecha .

|     |                       | Inicio     | Proyectos  | Programa | Trabajos y Tesis | Mi Cuenta |    |            |       |          |           |     | DIRECT   | TOR DIRECTO     |
|-----|-----------------------|------------|------------|----------|------------------|-----------|----|------------|-------|----------|-----------|-----|----------|-----------------|
| Pro | yectos > Mis Proyecto | s          | Mis Proyec | tos      |                  |           |    |            |       |          |           |     |          |                 |
|     | Mis Proyectos         | Mis Dato   | os         |          |                  |           |    |            |       |          |           |     |          |                 |
|     |                       |            |            |          |                  |           |    |            |       |          |           |     |          | 🗐 <u>N</u> uevo |
|     | Busqueda              | _          | _          | _        | _                | _         |    | _          | -     | _        | _         |     |          | _               |
|     | Columna               |            |            |          |                  | Condición |    |            |       | Valor    |           |     |          |                 |
|     | Apellido y Nombr      | res del In | tegrante   |          |                  |           |    | contiene   | -     | 1        |           |     |          | Î               |
|     | Rol Integrante        |            |            |          |                  |           |    | es igual a | •     | Director | -         |     |          | Ī               |
|     | Titulo                |            |            |          |                  |           |    | contiene   | •     |          |           |     |          | Î               |
|     | Agregar filtro        |            |            | -        |                  |           |    |            |       |          |           |     |          | <b>Filtrar</b>  |
|     | 🔨 🗙 Az                |            |            |          |                  |           |    |            |       |          |           |     |          |                 |
|     |                       |            |            |          |                  | Fecha     | ** | Fecha 🔺    |       |          |           |     |          |                 |
|     | Titulo                |            |            |          |                  | ▲▼ Inicio |    | Fin        | Integ | grante 🔺 | Actividad | A.4 | Estado 🔺 |                 |

En la pestaña Mis proyectos el filtro permite buscar la información fácilmente, ingresando los datos en los filtros predeterminados y además permite agregar más filtro para buscar por fechas. Las búsquedas se pueden realizar con todos los filtros a la vez o bien ingresando alguno de los valores.

| Busqueda       |                                                     |              |                      |          |           |          |               |
|----------------|-----------------------------------------------------|--------------|----------------------|----------|-----------|----------|---------------|
| Columna        |                                                     | Condición    |                      | Valor    |           |          |               |
| Apellido y l   | Nombres del Integrante                              |              | contiene •           |          |           |          | Î             |
| Rol Integra    | nte                                                 |              | es igual a 🔹         | Director | -         |          | Ī             |
| Titulo         |                                                     |              | contiene 📩           |          |           |          | Ī             |
| Agregar filtro | •                                                   |              |                      |          |           |          | <b>Filtra</b> |
| 🔀 🛬 Az         | Apellido y Nombres del Integrante<br>Rol Integrante |              |                      |          | 1         |          |               |
| Titulo         | Titulo<br>Fecha Inicio<br>Fecha Fin                 | Fecha Inicio | Fecha r<br>Fin Integ | grante   | Actividad | Estado 🛶 |               |

Al presionar el botón filtrar el sistema realiza la búsqueda según las condiciones que se ingresaron.

| Mis Proyectos Mis Datos  |                |              |                             |                        |                                   |  |  |
|--------------------------|----------------|--------------|-----------------------------|------------------------|-----------------------------------|--|--|
|                          |                |              |                             |                        | P <u>N</u> uevo                   |  |  |
| Busqueda                 |                |              |                             |                        |                                   |  |  |
| Columna                  | Condición      |              | Valor                       |                        |                                   |  |  |
| Titulo                   |                | contiene     | ▼ ontol                     |                        | Ī                                 |  |  |
| Agregar filtro           | 2              |              |                             |                        | <u>▼</u> Eiltrar <u>h</u> Limpiar |  |  |
| 🔀 🗙 Az                   |                |              |                             |                        |                                   |  |  |
| Titulo                   | 🖛 Fecha Inicio | Av Fecha Fin | Integrante                  | Actividad              | Estado 🛶                          |  |  |
| ONTOLOGIAS WEB SEMANTICA | 22/05/2017     | 22/04/2020   | Director: PEREZ - JUAN JOSE | Proyecto investigacion | Nuevo 📝 Editar 🛷                  |  |  |
| Encontrado 1 registro    |                |              |                             |                        |                                   |  |  |

Y además al presionar el botón filtrar se visualiza el botón limpiar que permite limpiar la búsqueda y que aparezcan nuevamente todos los proyectos del director, desestimando la búsqueda realizada.

| Titulo                                                                                                    | Fecha      | Fecha 🛶    | Integrante                     | Actividad 🛶               | Estado 🛶   |                     |
|----------------------------------------------------------------------------------------------------|------------|------------|--------------------------------|---------------------------|------------|---------------------|
| PRUEBA PROYECTO 19 DE MAYO                                                                                                    | 19/05/2017 | 31/05/2017 | Director: PEREZ - JUAN<br>JOSE | Proyecto<br>investigacion | Nuevo      | <u>]</u> Editar 🛛 🛷 |
| Un mundo escrito II: La Crítica genética, la informática y la bibliotecología y su trabajo con los archivos<br>virtuales de manuscritos de escritores. | 01/03/2015 | 31/03/2017 | Becario: PEREZ - JUAN<br>JOSE  | Proyecto<br>investigacion | Evaluacion | •                   |
| PROYECTO 2 PRUEBA                                                                                                    | 18/04/2017 | 25/04/2018 | Director: PEREZ - JUAN<br>JOSE | Proyecto<br>investigacion | Evaluado   | •                   |
| PRUEBA CARGA PROYECTO                                                                                                    | 11/04/2017 | 26/04/2017 | Director: PEREZ - JUAN         | Proyecto                  | Acreditado | •                   |

Los estados del proyecto pueden ser:

- Nuevo: Son proyectos que no se han enviado a Evaluar todavía. Es posible cargar requisitos y editarlos, mediante el botón Editar que se encuentra a la derecha del cuadro en cada fila de cada proyecto.
- Evaluación: En este estado se encuentran los proyectos que fueron enviados a la Facultad para que se le asigne los evaluadores. Sobre estos proyectos no se puede realizar una Edición de los datos, solo está permitido visualizar los datos mediante el botón Visualizar y posteriormente imprimir dichos datos.
- Evaluado: En esta etapa se encuentran los proyectos que fueron evaluados por parte de los evaluadores seleccionados por la Facultad. Sobre estos proyectos no se puede realizar una Edición de los datos, solo está permitido visualizar los datos mediante el botón Visualizar y posteriormente imprimir dichos datos.
- Acreditado: En esta etapa se encuentran los proyectos Acreditados. Sobre estos proyectos no se puede realizar una Edición de los datos, solo está permitido visualizar los datos mediante el botón Visualizar y posteriormente imprimir dichos datos.

Al Seleccionar el botón Nuevo, situado en la pantalla superior izquierda de MIS PROYECTOS, permite registrar un proyecto nuevo mediante la pantalla de carga de proyecto.

En la pantalla de Nuevo Proyecto se visualizan varias secciones que solicitan la siguiente información:

Identificación del Proyecto:

- Convocatoria: Debe seleccionar la convocatoria
- Tipo Actividad: Dependiendo la convocatoria seleccionada se habilitan las actividades para dicha convocatoria.
- Título: Se debe ingresar el título del Proyecto
- Resumen: Se debe ingresar un resumen del proyecto
- Palabras claves: Las palabras claves que describen el proyecto
- Tipo de Información: Puede ser Confidencial o Pública.

| Proyecto investigacion                      |                        |
|---------------------------------------------|------------------------|
| -                                           |                        |
| BIU (≇ # }= E Fuente ▼ Ta ▼ E = E A * A * ● |                        |
|                                             |                        |
|                                             | Proyecto investigacion |

**Tipo Informacion** 

# Memoria Técnica:

Identificacion del Provecto

Al seleccionar la convocatoria y el tipo de actividad se habilita la opción de descargar formulario que contiene el formato de Memoria Técnica que debe seguir según el tipo de actividad que eligió.

- Archivo Proyecto: Hace referencia al archivo de Memoria Técnica. Para cargar la Memoria Técnica debe presionar el botón examinar y luego seleccionar el archivo de memoria técnica en formato .pdf.
- Tipo de investigación:
  - $\circ$  Aplicada
  - O Básica
  - O Desarrollo Experimental

-

Confidencial

• Para incentivo: debe tildar el casillero si su proyecto es para incentivo.

| Memoria Tecnica      |                                       |
|----------------------|---------------------------------------|
| 🖞 Formulario         | Descargar Formulario                  |
| Archivo proyecto (*) |                                       |
|                      | Examinar No se seleccionó un archivo. |
| Tipo Investigacion   | Seleccione                            |
| Para incentivo (*)   |                                       |

Una vez guardado el proyecto si se desea cambiar el archivo de memoria técnica, debe editar el proyecto y en la sección de memoria técnica debe tildar el casillero de cambiar el Archivo, y el sistema mostrará el botón examinar para poder buscar el nuevo archivo de memoria técnica y así realizar el cambio.

| 💅 Formulario         | Descargar Formulario                         |  |  |  |  |
|----------------------|----------------------------------------------|--|--|--|--|
| Archivo proyecto (*) | Descargar Memoria Tecnica Cambiar el Archivo |  |  |  |  |
| Tipo Investigacion   | Aplicada                                     |  |  |  |  |
| Para incentivo (*)   |                                              |  |  |  |  |

Director: Al seleccionar la convocatoria y el tipo de proyecto se habilitará para que pueda cargar el director dependiendo el tipo de proyecto. Para realizar la carga del director debe presionar el botón de seleccionar que se encuentra a la derecha del campo donde debe cargar el director. Una vez presionado el botón se visualiza una pantalla en la que debe realizar la búsqueda del investigador que desea que sea el director del proyecto.

Las búsquedas pueden realizarse por diferentes criterios, por defecto el sistema visualiza solo la búsqueda por apellido, pero puede agregar más criterios mediante la opción de Agregar Filtros.

| rector (*)                                                            |                                     |                      |                                                                        |                                                 |                      |
|-----------------------------------------------------------------------|-------------------------------------|----------------------|------------------------------------------------------------------------|-------------------------------------------------|----------------------|
| 🗢 🗉 🛛 SASPI - Sele                                                    | eccion Directo                      | r - Mozilla Fire     | fox                                                                    |                                                 |                      |
| ) 🔒   https://saspi-m                                                 | uleto.sgcyt. <b>un</b> a            | am.edu.ar/aplic      | acion.php?ah=st594a6d0e8                                               | 86935&ai=saspi  3499&l                          | tcm=pop              |
| eleccion Director                                                     |                                     |                      |                                                                        |                                                 |                      |
| de proyectos<br>rojo quiere de<br>Columna                             | permitida según<br>cir que ha llega | do al limite y el ir | dad que seleccione. Si estas<br>nvestigador no podrá ser inco<br>Valor | cantidades aparecen en<br>orporado al proyecto. | color                |
| Apellido                                                              |                                     | contiene             | 10                                                                     |                                                 |                      |
|                                                                       |                                     | CONDERE              | zap                                                                    |                                                 | Ī                    |
| Agregar filtro                                                        | 2                                   | Condenie             | zap                                                                    | <u>Filtrar</u>                                  | Timpiar              |
| Agregar filtro                                                        | 1                                   | CONTROLING           | r zap                                                                  | <u>₹</u> iltrar                                 | Limpiar              |
| Agregar filtro                                                        | 1                                   |                      | Zap<br>Cantidad                                                        | Proyectos                                       | <u><u></u>impiar</u> |
| Agregar filtro                                                        | <u> </u>                            | Categoria            | Cantidad                                                               | Proyectos                                       |                      |
| Agregar filtro                                                        | J<br>IS                             | ▼ Categoria          | Cantidad<br>Que integra actualmen<br>1                                 | Proyectos<br>tte AV Permitida                   | Limpiar              |
| Agregar filtro<br>Az<br>Investigador<br>ZAPATA, CARLO<br>Zapata, JUAN | J<br>IS                             | Categoria            | Cantidad Que integra actualmen 1 1 1                                   | Proyectos<br>tte remitida<br>2<br>2             |                      |

Una vez buscado el investigador que desea designar como director del proyecto debe presionar el el botón seleccionar para que sea asignado al proyecto. En la pantalla de selección de Director además se puede visualizar la cantidad de proyectos que el investigador integra actualmente y la cantidad de proyectos permitidos por el tipo de actividad seleccionada. Si el Investigador integra actualmente el máximo permitido el sistema no permitirá que seleccione ese investigador.

| Para poder encontrar la persona, ingrese datos en algunos de los criterios de filtrado. Puede Ingresar<br>Apellido, Nombres, Nro Documento y Categoría. Todos en simultaneo o cualquiera de ellos por separado.<br>En el listado el sistema informa la cantidad de proyectos vigentes que integra el investigador y la cantidad<br>de proyectos permitida según el tipo de actividad que seleccione. Si estas cantidades aparecen en color<br>rojo quiere decir que ha llegado al limite y el investigador no podrá ser incorporado al proyecto. |                |         |         |       |                   |            |                 |      |  |
|----------------------------------------------------------------------------------------------------|----------------|---------|---------|-------|-------------------|------------|-----------------|------|--|
| Columna                                                                                                    | Condición      |         |         | Valo  | r                 |            |                 |      |  |
| Apellido                                                                                                    |                | contien | e 🚽     | pere  | z                 |            | (               | Ī    |  |
| Agregar filtro                                                                                                    | -              |         |         |       |                   | Ύ          | Eiltrar 🔒 🛓 Lim | piar |  |
| Az                                                                                                    |                |         |         |       |                   |            |                 |      |  |
|                                                                                                    |                |         |         |       | Cantid            | ad_Proyect | os              |      |  |
| Investigador                                                                                                    |                |         | Categor | ia ▲▼ | Que integra actua | lmente 🔺   | Permitida 🛶     |      |  |
| PEREZ DEL VISO                                                                                                    | ROSA MARIA     | J.      | L       |       | 0                 |            | 2               | ~    |  |
| PEREZ DE MICOU                                                                                                    | J, CECILIA BEA | TRIZ    | I       |       | 0                 |            | 2               | ~    |  |
| PEREZ, JUAN JOS                                                                                                    | SE             |         | П       |       | 2                 |            | 2               |      |  |
| PEREZ, MARIA TE                                                                                                    | RESA           |         | 1       |       | 0                 |            | 2               | V    |  |

Periodo de Ejecución: en el periodo de ejecución se debe ingresar la fecha de inicio y la fecha de fin del proyecto.

| Fecha Inicio (*) | Fecha Fin (*) |  |
|------------------|---------------|--|

Disciplina y campo de Aplicación: se debe ingresar la Especialidad del Proyecto y luego el campo de aplicación. Puede realizar las búsquedas ingresando la palabra deseada o debe presionar la tecla \* (Asterisco) para que se visualice toda la lista y así poder elegir entre las opciones cargadas en el sistema.

| Disciplina y campo de Apli | cacion                                                           |   |
|----------------------------|------------------------------------------------------------------|---|
| Especialidad (*)           | 0101 - ASTROFÍSICA -> ASTRONOMIA -> CIENCIAS NATURALES Y EXACTAS | * |
| Campo Aplicacion (*)       | Texto a filtrar o (*) para ver todo.                             | ~ |
|                            | 110 - Centrales de proudcción -> Energía (Producción)            |   |
|                            | 111 - Reactores -> Energía (Producción)                          |   |
| El proyecto posee Evaluac  | 112 - Combustibles -> Energía (Producción)                       |   |
|                            | 120 - Hidráulica -> Energía (Producción)                         | ſ |
| 4                          |                                                                  |   |

A partir de la convocatoria 2018 se habilitó la opción para solicitar financiamiento a la Universidad.

Solicitud Financiamiento UNaM

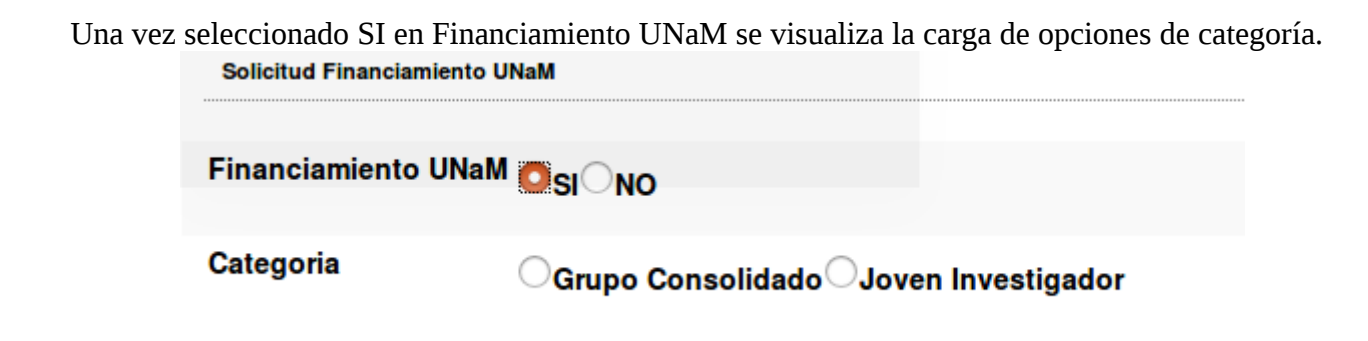

Las categorías disponibles son las que están expresadas en las bases de la convocatoria

Grupo Consolidado y Joven investigador.

El proyecto posee Evaluaciones por Otras Instituciones:

En ésta sección debe tildar la opción Posee si el proyecto tiene Evaluaciones de otra institución. Al tildar el campo Posee el sistema visualiza un botón Examinar que permite cargar el documento que lo avale.

| El proyecto posee Evaluacion por Otra Institucion |                                       |  |  |  |  |  |  |  |
|---------------------------------------------------|---------------------------------------|--|--|--|--|--|--|--|
|                                                   |                                       |  |  |  |  |  |  |  |
| 🛃 Posee                                           |                                       |  |  |  |  |  |  |  |
|                                                   |                                       |  |  |  |  |  |  |  |
| Archivo                                           | Examinar No se seleccionó un archivo. |  |  |  |  |  |  |  |

Unidad Ejecutora Principal: En esta sección se debe especificar la Unidad Académica a la que pertenece el proyecto, y dependiendo de la Unidad que se selecciona se habilitan las Unidades de Investigación pertenecientes a ésta.

Unidad Ejecutora Principal

| Unidad Academica (*)   | Facultad de Ciencias Exactas Quimicas y Naturales |
|------------------------|---------------------------------------------------|
| Unidad Investigacion ( | Secretaría de Investigación y Postgrado 🛓         |
| 🖞 Participan Otras     |                                                   |

Si participan otras Unidades Académicas o Entidades externas debe tildar el casillero Participan Otras.

Al tildar el casillero Participan Otras se visualiza debajo un cuadro que permite especificar otras Unidades de Investigación que intervienen en el Proyecto.

Las Otras Unidades Pueden ser:

• Facultades: Debe seleccionar el Tipo como Facultad y en Unidad Académica elegir la Facultad que Interviene. En el campo "Intervienen en" debe seleccionar si la Facultad interviene en Financiación, Colaboración o Ejecución.

👩 Participan Otras 🛛 👩

| Un | Unidades de Investigacion que intervienen en el Proyecto |                     |            |      |                                       |  |  |  |  |  |
|----|----------------------------------------------------------|---------------------|------------|------|---------------------------------------|--|--|--|--|--|
| ł  | Agregar 💻 🌌                                              |                     |            |      |                                       |  |  |  |  |  |
| Ti | ipo(*)                                                   | Unidad Academica(*) | Entidad(*) | Otro | Intervien en(*)                       |  |  |  |  |  |
| 0  | Facultad                                                 |                     |            |      | · · · · · · · · · · · · · · · · · · · |  |  |  |  |  |
| C  | Entidad Externa                                          | -Seleccione         |            |      | Seleccione T                          |  |  |  |  |  |

Entidad Externa: Debe seleccionar el tipo como Entidad Externa y el sistema habilita la opción de Entidad en donde debe seleccionar la Entidad que interviene. En el campo "Intervienen en" debe seleccionar si la entidad interviene en Financiación, Colaboración o Ejecución.

| 🖞 Participan Otras 🛛 🖉    |                                |            |          |      |                 |
|---------------------------|--------------------------------|------------|----------|------|-----------------|
|                           |                                |            |          |      |                 |
| Unidades de Investigacion | que intervienen en el Proyecto |            |          |      |                 |
| 🖶 Agregar 🖿 🔄             |                                |            |          |      |                 |
| Tipo(*)                   | Unidad Academica(*)            | Entidad(*) |          | Otro | Intervien en(*) |
| ●Facultad                 |                                |            |          |      |                 |
|                           |                                | Seleccione | <b>-</b> |      | Seleccione      |
| Entidad Externa           |                                |            |          |      |                 |

Una vez cargado todos los Datos del Proyecto debe presionar el botón Guardar y el sistema genera automáticamente los requisitos de carga que deben completar para poder enviar a evaluar el proyecto cargado.

Al realizar la creación correcta del Proyecto el sistema muestra un mensaje informando que se creó correctamente el proyecto.

|                          | ×                                   |
|--------------------------|-------------------------------------|
| n guardado de manera exi | tosa                                |
| Aceptar                  |                                     |
|                          | n guardado de manera exi<br>Aceptar |

Al presionar el botón Aceptar del Mensaje el Sistema lo envía a la pantalla MIS PROYECTOS, donde se pueden visualizar todos los proyectos del usuario logueado.

Para continuar con la carga de requisitos del proyecto debe buscar mediante los filtros el proyecto cargado anteriormente. Podrá visualizarlos siempre y cuando el usuario logueado en el sistema es el director del proyecto, de lo contrario la carga deberá continuar el usuario que fue cargado como director.

Los requisitos de carga de proyectos que actualmente están disponibles para cargar un proyecto y posteriormente enviar a etapa de evaluación son:

| Mis Proyectos Mis Datos                                                                                       |                         |                 |          |                    |           |          |             |                  |  |  |  |
|----------------------------------------------------------------------------------------------------|-------------------------|-----------------|----------|--------------------|-----------|----------|-------------|------------------|--|--|--|
| Proyecte : PROYECTO DE INVESTIGACION Periode : 11/05/2017 - 18/05/2018 Director : CECILIA ISABEL - CERISOLA   |                         |                 |          |                    |           |          |             |                  |  |  |  |
| 1 Aqui podra realizar la carga de los items requeridos para la presentacion de los proyectos de investigacion |                         |                 |          |                    |           |          |             |                  |  |  |  |
| Requsitos a completar                                                                                         |                         |                 |          |                    |           |          |             |                  |  |  |  |
| 🔀 🗙 Az                                                                                                    |                         |                 |          |                    |           |          |             |                  |  |  |  |
| Nombre                                                                                                    | ••                      | Formato archivo | <b>*</b> | Archivo presentado | <b>AT</b> | Completo | Obligatorio | A.T.             |  |  |  |
| Datos Proyecto                                                                                                |                         |                 |          |                    |           | SI       | SI          | 🕞 <u>C</u> argar |  |  |  |
| Equipo                                                                                                    |                         |                 |          |                    |           | NO       | SI          | 💽 <u>C</u> argar |  |  |  |
| RRHH                                                                                                    |                         |                 |          |                    |           | NO       | SI          | 💽 <u>C</u> argar |  |  |  |
| RRFF                                                                                                    |                         |                 |          |                    |           | NO       | NO          | 🕞 <u>C</u> argar |  |  |  |
| Servicios                                                                                                    |                         |                 |          |                    |           | NO       | NO          | 💽 <u>C</u> argar |  |  |  |
| Convenio                                                                                                    |                         |                 |          |                    |           | NO       | NO          | 🕞 <u>C</u> argar |  |  |  |
|                                                                                                    | Encontrados 6 registros |                 |          |                    |           |          |             |                  |  |  |  |
|                                                                                                    |                         |                 |          |                    |           |          |             | <u>S</u> ancelar |  |  |  |

<u>Datos Proyecto:</u> Permite ingresar a una pantalla que contiene los datos del proyecto cargados anteriormente. Puede realizar la modificación de lo cargado anteriormente si lo desee, de lo contrario debe presionar el botón guardar para que el la pantalla de requisitos figure que completo los datos del Proyecto.

| Nombre 🗤 Formato archivo 🔺 Archivo presentado 🗤 Completo 🗤 Obligatorio 🗤 |                  |
|--------------------------------------------------------------------------|------------------|
| Datos Proyecto SI SI                                                     | 🔁 <u>C</u> argar |

<u>Equipo</u>: En esta sección se deben ingresar los datos del equipo de investigadores que integran el proyecto. Para agregar un nuevo investigador debe presionar el botón agregar, y se inserta una fila en la que debe completar los siguientes datos:

| Mis Proyectos Mis Datos                                                                            |            |               |            |                 |            |                                 |            |                  |
|----------------------------------------------------------------------------------------------------|------------|---------------|------------|-----------------|------------|---------------------------------|------------|------------------|
| Proyecto : ONTOLOGIAS WEB SEI<br>Periodo : 22/05/2017 - 22/04/2020<br>Director : JUAN JOSE - PEREZ | MANTICA    |               |            |                 | ĺ          | <b>€</b> <u>V</u> olver a Items | Guardar    | <u>S</u> ancelar |
| Equipo de Investigadores                                                                           |            |               |            |                 |            |                                 |            |                  |
| 🖶 Agregar 📟 🔄                                                                                      |            |               |            |                 |            |                                 |            |                  |
| Investigador(*)                                                                                    | Rol(*)     | Fecha alta(*) | Fecha baja | Horas semanales | Formacion  |                                 | Graduado 🛃 | Dedicacion       |
| JUAN JOSE - PEREZ                                                                                  | Director 📩 | 17/04/2017    |            |                 | Seleccione | •                               |            |                  |
| Personal de Apoyo                                                                                  |            |               |            |                 |            |                                 |            |                  |
| 🕂 Agregar 💻 🌠                                                                                      |            |               |            |                 |            |                                 |            |                  |
| Personal de Apoyo(*)                                                                               |            |               | Hs mensu   | ales dedidacas  |            |                                 |            |                  |
|                                                                                                    |            |               |            |                 |            | <b>∱</b> <u>V</u> olver a Items | Guardar    | <u>S</u> ancelar |

 Investigador: Debe seleccionar el Investigador mediante el botón selección que se encuentra en la primer columna. Al presionar el botón se visualiza la pantalla de búsqueda de Investigadores, la cual permite realizar búsquedas por diversos criterios y traer al investigador deseado. En la pantalla de Selección de Investigador se visualizan la cantidad de proyectos en los que está el investigador y cantidad de proyectos que puede integrar como máximo dependiendo el tipo de Actividad.

| Inicio Pro                                                                                                    | PY 😣 🗐 🗊 SAS                                                                                       | 🥪 😑 🔟 SASPI - Seleccion de Investigador - Mozilla Firefox                       |                                                                                |                                                                               |                                                          |                                                                                                    |                                                                   |                                                                                                    |                                 |  |
|----------------------------------------------------------------------------------------------------|----------------------------------------------------------------------------------------------------|---------------------------------------------------------------------------------|--------------------------------------------------------------------------------|-------------------------------------------------------------------------------|----------------------------------------------------------|----------------------------------------------------------------------------------------------------|-------------------------------------------------------------------|----------------------------------------------------------------------------------------------------|---------------------------------|--|
| yectos > Mis Proyectos                                                                                                    | 🛈 🖴   https://                                                                                     | ③ ▲   https://saspi-muleto.sgcyt.unam.edu.ar/aplicacion.php?ah=st5956449743d638 |                                                                                |                                                                               |                                                          |                                                                                                    |                                                                   |                                                                                                    |                                 |  |
| Mis Proyectos Mis Datos                                                                                                    | Seleccion de In                                                                                    | Seleccion de Investigador                                                       |                                                                                |                                                                               |                                                          |                                                                                                    |                                                                   |                                                                                                    |                                 |  |
| Proyecto : ONTOLOGIAS WEB<br>Periodo : 22/05/2017 - 22/04/202<br>Director : JUAN JOSE - PEREZ<br>Equipo de Investigadores<br>Agregar  Y<br>Investigador(*) | Para poder<br>Puede Ingr<br>o cualquier<br>proyectos v<br>según el tip<br>quiere deci<br>proyecto. | encontra<br>esar Ape<br>a de ellos<br>vigentes o<br>po de acti<br>r que ha      | ar la perso<br>Ilido, Non<br>s por sep<br>que integr<br>vidad que<br>Ilegado a | ona, ingr<br>hbres, Nr<br>arado. Er<br>ra el inve<br>e selecció<br>I limite y | ese d<br>ro Do<br>n el lin<br>stigar<br>one. S<br>el inv | datos en algunos o<br>cumento y Catego<br>stado el sistema ir<br>dor y la cantidad o<br>Si estas cantidade<br>vestigador no podr | de los o<br>oría. To<br>nforma<br>de proy<br>s apare<br>rá ser in | criterios de filtr<br>odos en simult<br>la cantidad de<br>vectos permitio<br>ecen en color<br>ncorporado al | ado.<br>aneo<br>e<br>ia<br>rojo |  |
| JUAN JOSE - PEREZ                                                                                                    | Columna                                                                                            | Columna Condición Valor                                                         |                                                                                |                                                                               |                                                          |                                                                                                    |                                                                   |                                                                                                    |                                 |  |
|                                                                                                    | Apellido                                                                                           | Apellido contiene - perez                                                       |                                                                                |                                                                               |                                                          | Ī                                                                                                    |                                                                   |                                                                                                    |                                 |  |
| Personal de Apoyo<br>🗣 Agregar 🚘 🌠                                                                                                    | Agregar filtro                                                                                     |                                                                                 | -                                                                              | _                                                                             |                                                          |                                                                                                    | Ϋ́Ē                                                               | itrar 🔒 Lim                                                                                                 | ipiar                           |  |
| Personal de Apovo(*)                                                                                                    | Az                                                                                                 |                                                                                 |                                                                                |                                                                               |                                                          | -                                                                                                    |                                                                   |                                                                                                    |                                 |  |
| LOPEZ - EMANUEL                                                                                                    |                                                                                                    |                                                                                 |                                                                                |                                                                               |                                                          | Cantidad                                                                                                    | d_Proy                                                            | rectos                                                                                                    |                                 |  |
| 1                                                                                                    | Investigador                                                                                       |                                                                                 | <b>*</b> *                                                                     | Catego                                                                        | oria                                                     | Que integra<br>actualmente                                                                                                    | **                                                                | Permitida                                                                                                   |                                 |  |
| _                                                                                                    | HERNANDEZ                                                                                          | HERNANDEZ PEREZ,<br>GILBERTO DIONISIO                                           |                                                                                |                                                                               |                                                          | 2                                                                                                    |                                                                   | 2                                                                                                    |                                 |  |
|                                                                                                    | PEREZ CAMPO                                                                                        | os, Juan                                                                        | N                                                                              | S/C                                                                           |                                                          | 0                                                                                                    |                                                                   | 2                                                                                                    | ~                               |  |
|                                                                                                    | PEREZ, CARO                                                                                        | LINA                                                                            |                                                                                |                                                                               |                                                          | 0                                                                                                    |                                                                   | 2                                                                                                    | V                               |  |

- Rol: Debe especificar el Rol que ocupa el integrante Integrante seleccionado. La primera vez que realiza la carga debe especificar el Director del proyecto, de lo contrario no podrá guardar los datos.
- Fecha de Alta: Debe especificar la fecha de alta del Integrante. Generalmente coincide con la fecha de inicio del proyecto.
- Fecha de baja: Puede especificar la fecha de fin del proyecto o dejar en blanco el campo.
- Horas Semanales: Debe especificar las horas semanales en las que trabaja en el proyecto.
- Formación: Hace referencia a la Formación que tiene el investigador.
- Graduado: Debe tildar si el investigador es graduado de la formación seleccionada.
- Dedicación: Se especifica si es dedicación parcial o completa. Este campo se habilita dependiendo el rol de integrante ingresado.

### Servicios:

| Proyecto : ONTOLOGIAS WEB SEMANTICA Cancelar Constrained a 22/05/2017 - 22/04/2020 |                  |   |            |               |               |              |                    |                      |  |  |  |
|------------------------------------------------------------------------------------|------------------|---|------------|---------------|---------------|--------------|--------------------|----------------------|--|--|--|
| Servicios                                                                          |                  |   |            |               |               |              |                    |                      |  |  |  |
| 👍 Agregar 🚍 🎭                                                                      |                  |   |            |               |               |              |                    |                      |  |  |  |
| Tipo(*)                                                                            | Rubro(*)         |   | Disponible | Requerido     | Total         | Entidad(*)   | Porcentaje         | Otros                |  |  |  |
| Técnicos especializados 🝷                                                          | Tecnico de campo | • | \$ 200,00  | \$ 100.000,00 | \$ 100.200,00 | UNaM -       | 100 %              | %                    |  |  |  |
| Seleccione                                                                         |                  |   |            |               |               | UNaM -       | %                  | %                    |  |  |  |
| Seleccione<br>No personales<br>Técnicos especializados                             |                  |   |            |               |               | 🗙 Volver a l | ems <u>G</u> uarda | ar <u>O</u> cancelar |  |  |  |

Mediante esta pantalla debe cargar los servicios del proyecto. Con el botón Agregar se inserta un nueva fila para poder realizar la carga de un nuevo servicio. En Tipo debe especificar el tipo de Servicio, luego su Rubro, en la columna disponible debe expresar en pesos cuanto dispone para el proyecto, en Requerido es la cantidad de plata que requiere para realizar el proyecto, en la columna total se suma automáticamente el Disponible y el Requerido, en entidad debe especificar la Entidad a la que está solicitando el dinero y el porcentaje que solicita, y en otros puede especificar el porcentaje que le daría otra entidad y luego se habilita automáticamente un nuevo campo para poner el nombre de la entidad.

| Servicios                                |                    |            |               |               |            |            |                   |               |  |  |
|------------------------------------------|--------------------|------------|---------------|---------------|------------|------------|-------------------|---------------|--|--|
| 🖕 Agregar 💻 🧐                            |                    |            |               |               |            |            |                   |               |  |  |
| Tipo(*)                                  | Rubro(*)           | Disponible | Requerido     | Total         | Entidad(*) | Porcentaje | Otros             |               |  |  |
| Técnicos especializados 🚽                | Tecnico de campo 📩 | \$ 200,00  | \$ 100.000,00 | \$ 100.200,00 | UNaM -     | 100 %      | %                 |               |  |  |
| No personales                            | Combustibles •     |            | \$ 500,00     | \$ 500,00     | UNaM -     | 50 %       | 50 %              | otros         |  |  |
| Seleccione                               | <b>_</b>           |            |               |               | UNaM 🚽     | %          | %                 |               |  |  |
| No personales<br>Técnicos especializados |                    |            |               |               |            |            | <b>•</b> <u>v</u> | olver a Items |  |  |

### **RRFF**:

| Mis Proyectos Mis Datos                                                                                                   | s                |                 |                  |           |            |                           |       |                         |  |
|----------------------------------------------------------------------------------------------------|------------------|-----------------|------------------|-----------|------------|---------------------------|-------|-------------------------|--|
| Proyecto:     ONTOLOGIAS WEB SEMANTICA       Periodo:     : 22/05/2017 - 22/04/2020       Director:     JUAN JOSE - PEREZ |                  |                 |                  |           |            |                           |       |                         |  |
| Recursos Fisicos                                                                                                    | Recursos Fisicos |                 |                  |           |            |                           |       |                         |  |
| 🖶 Agregar 💻 🄄                                                                                                    |                  |                 |                  |           |            |                           |       |                         |  |
| Rubro(*)                                                                                                    | Descripcion(*)   | Monto Requerido | Monto Disponible | Total     | Entidad(*) | Porcenta(*)               | Otros | Otra Entidad(*)         |  |
| Infraestructura                                                                                                    | Infraestructua   | \$ 500,00       | \$ 100,00        | \$ 600,00 | UNaM -     | 20 %                      | %     |                         |  |
| Equipos e instrumentos                                                                                                    | Equipos          |                 |                  |           | UNaM -     | 50 %                      | %     |                         |  |
|                                                                                                    |                  |                 |                  |           |            | <b>∱</b> <u>V</u> olver a | ltems | ardar <u>O</u> Cancelar |  |

Mediante la pantalla de Recursos Físicos se deben ingresar los recursos físicos que se necesitan para llevar a cabo el proyecto. Debiendo especificar el Rubro del recurso, una descripción del mismo, el monto requerido para ese recurso, si se dispone de dinero actualmente para ese recurso se especifica el monto disponible, en la columna total se actualiza automáticamente el monto requerido menos el monto disponible si lo tuviera, en entidad se debe especificar la universidad y luego el porcentaje que ésta debe otorgar del total. En la columna otros se puede especificar un porcentaje que daría otra entidad si existiera y en otra entidad especificar la entidad otorgante.

#### RRHH:

| Mis Proyectos Mis Datos                                                                                  |             |            |               |                 |                            |                       |
|----------------------------------------------------------------------------------------------------|-------------|------------|---------------|-----------------|----------------------------|-----------------------|
| Proyecto : ONTOLOGIAS WEB SEMANTICA<br>Periodo : 22/05/2017 - 22/04/2020<br>Director : JUAN JOSE - PEREZ |             |            |               | tolve           | r a Items 🛛 📙 <u>G</u> uar | dar <u>S</u> cancelar |
| Recursos Humanos                                                                                         |             |            |               |                 |                            |                       |
| 🕂 Agregar 😑 💋                                                                                            |             |            |               |                 |                            |                       |
| Integrante(*)                                                                                            | Monto(*)    | Entidad(*) | Porcentaje(*) | Tipo(*)         | Otros                      | Entidad               |
| Director: PEREZ - JUAN JOSE                                                                              | \$ 1.500,00 | UNaM 🚽     | 100 %         | Disponible -    | %                          |                       |
|                                                                                                    |             |            |               | 🔥 <u>V</u> olve | r a Items                  | lar <u>S</u> cancelar |

La pantalla de Recursos Humanos permite especificar los los montos que se solicitan para cada uno de los integrantes del proyecto.

El botón Agregar permite agregar una nueva fila al formulario, en donde se debe especificar el Integrante del proyecto mediante la lista desplegable. En monto se debe especificar en pesos lo que se solicita para ese integrante. En entidad especificar la Universidad y luego el porcentaje que otorgaría ésta del Monto ingresado. En Tipo se debe especificar si el monto es Disponible, es decir si actualmente se dispone de ese monto o si es Requerido, es decir que se requiere dicho monto. En la columna otros se debe especificar el porcentaje que otorgaría otra entidad y de ser así se debe especificar la entidad.

Una vez completos todos los requisitos obligatorios se puede visualizar en la pantalla de carga de requisitos el botón de Verificar Datos que permite continuar con el procedimiento para el envío del proyecto a la Unidad Académica.

| 3 Aqui podra realizar la carga de los items requeridos para la presentacion de los proyectos de investigacion |                         |                 |                    |          |             |     |                  |  |  |
|----------------------------------------------------------------------------------------------------|-------------------------|-----------------|--------------------|----------|-------------|-----|------------------|--|--|
| Requsitos a completar                                                                                         |                         |                 |                    |          |             |     |                  |  |  |
| 🔀 🛬 Az                                                                                                    |                         |                 |                    |          |             | _   |                  |  |  |
| Nombre                                                                                                    | A.¥                     | Formato archivo | Archivo presentado | Completo | Obligatorio | A.4 |                  |  |  |
| Servicios                                                                                                    |                         |                 |                    | SI       | SI          |     | 💽 <u>C</u> argar |  |  |
| RRFF                                                                                                    |                         |                 |                    | SI       | SI          |     | 💽 <u>C</u> argar |  |  |
| Datos Proyecto                                                                                                |                         |                 |                    | SI       | SI          |     | 🕤 <u>C</u> argar |  |  |
| Equipo                                                                                                    |                         |                 |                    | SI       | SI          |     | 🜔 <u>C</u> argar |  |  |
| RRHH                                                                                                    |                         |                 |                    | SI       | SI          |     | 💽 <u>C</u> argar |  |  |
| Convenio                                                                                                    |                         |                 |                    | NO       | NO          |     | 🜔 <u>C</u> argar |  |  |
|                                                                                                    | Encontrados 6 registros |                 |                    |          |             |     |                  |  |  |
|                                                                                                    | 💠 Yerificar datos       |                 |                    |          |             |     |                  |  |  |
|                                                                                                    |                         |                 |                    |          |             |     | Cancelar         |  |  |

Al presionar el botón Verificar Datos muestra un mensaje de confirmación

| Debe verificar los datos del proyecto para luego enviarlos a la Faculta<br>puede imprimir ¿Desea continuar? | ad. Y si ésta lo requiere |
|----------------------------------------------------------------------------------------------------|---------------------------|
|                                                                                                    | Cancelar Aceptar          |

Al presionar el botón Aceptar se puede visualizar una pantalla con los datos que fueron cargados en los Requisitos del proyecto. Esta pantalla permite solo realizar la visualización de los datos del proyecto, no permite realizar la edición de los mismos. Mediante el botón Imprimir, en la parte inferior derecha, puede realizar la impresión de los datos visualizados en la pantalla.

| Personal Afectado al Proyecto | _    |         |            |              |           |              |            |        |              |        |            |               |                 |      |
|-------------------------------|------|---------|------------|--------------|-----------|--------------|------------|--------|--------------|--------|------------|---------------|-----------------|------|
|                               |      | D       | ocumento   |              |           |              | Dedicacion |        |              |        |            |               |                 |      |
| Apellidos y Nombres           | Sexo | Tipo    | Numero     | Titulo pro   | ofesional | Docente      | Investigad | lor    | Docencia     | Inves  | stigacion  | Funcion en    | el Proyecto     | 0    |
| PEREZ - JUAN JOSE             | F    | DNI     | 33486807   | No posee     |           | S/C          | II.        |        | 0            |        | I          | Director      |                 | V    |
| Escalante, Gustavo            |      | DNI     | 304752     |              |           |              |            |        |              |        | 1          | Personal de A | poyo - Tecnico  |      |
|                               |      |         |            |              |           |              |            |        |              |        |            |               |                 |      |
| Rubro                         |      |         | Disponible | <b>_</b>     | Requerido | 1            | Entidad    | Por    | rentaie      |        | Otros      | Entidad       | Externa         |      |
| Equipos e instrumentos        |      |         | Diopoindia | \$0.00       | noquorido | \$0.00       | INaM       | 101    | 50.00 %      | 6      | 0.00%      | Linuada       | Latoria         |      |
| Infraestructura               |      |         |            | \$ 100.00    |           | \$ 500,00 1  | NoM        |        | 20,00 %      | 6      | 0,00 %     |               |                 |      |
| Initaesituciura               | -    |         |            | \$ 100,00    |           | \$ 500,00 0  | Jindivi    |        | 20,00 /      | 0      | 0,00 /8    |               |                 |      |
|                               |      |         |            | \$ 100,00    | <b>'</b>  | \$ 500,00    |            |        |              |        |            |               |                 |      |
| Recursos Humanos              |      |         |            |              |           |              |            |        |              |        |            |               |                 |      |
|                               |      |         |            | Docencia     |           |              |            |        |              |        |            |               |                 |      |
| Funcionalidad/Especialidad    |      |         | Cargo      | Dededicacion | Hs De     | dicas a la I | nv         | Total  | Entid        | lad    | Porcentaje | Otros         | Entidad Externa |      |
| Director                      |      | 5       | S/C        | 0            |           | 0            |            | \$ 1.5 | 00,00 UNaM   |        | 100,00 %   | 0,00 %        |                 |      |
|                               |      |         |            |              |           |              |            | \$ 1.5 | 00,00        |        |            |               |                 |      |
|                               |      |         |            |              |           |              |            |        |              |        |            |               |                 |      |
| Servicios                     |      |         |            | -            |           | -            |            |        |              |        |            | _             |                 |      |
| Disponible                    | Req  | luerido |            | Ent          | tidad     | Porc         | entaje     |        | Otro         | s      | Entidad    | Externa       |                 |      |
| \$ 20,                        | 00   |         |            | \$ 10,00 UNa | M         |              | 0,00 %     | 6      |              | 0,00 % |            |               |                 |      |
| Deguiaita dal provente        |      |         |            |              |           |              |            |        |              |        |            |               |                 |      |
| Newber                        |      | A       |            |              | Complete  |              |            | Catil  | Co et e el e |        |            |               | Fasha           |      |
| Nombre                        | 1    | Archivo |            |              | Completo  |              |            | Sau    | lactorio     |        |            |               | recita          |      |
| Convenio                      |      |         |            |              |           | 110          |            |        |              |        |            |               |                 | _    |
|                               |      |         |            |              |           |              |            |        |              |        |            | 🔲 Imprimi     | r 📑 Enviar 🚫 Ca | ance |

Luego de verificar que la información cargada sobre el proyecto es correcta puede realizar en envío del proyecto a la Unidada Académica para su posterior evaluación mediante el botón Enviar, situado en la parte inferior derecha. Al presionar el botón Enviar se visualiza el siguiente mensaje:

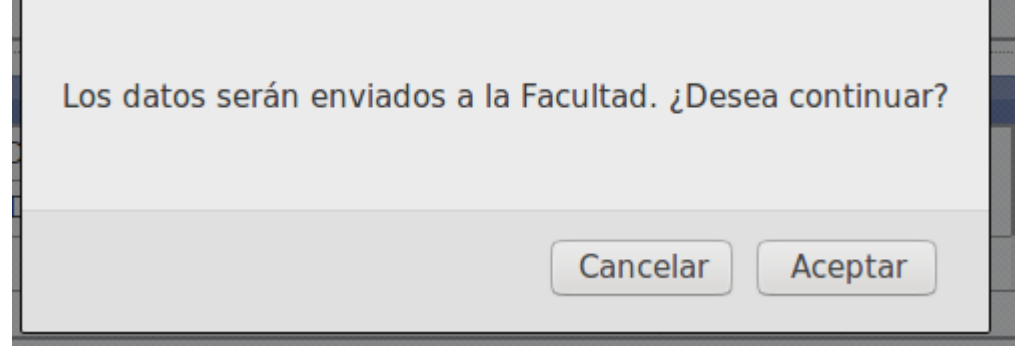

Al presionar el botón Aceptar del mensaje de envío de datos a la Unidad Académica, se realiza el envío automáticamente del proyecto cargado a la Facultad para su posterior evaluación.

# Mis Datos

En la pestaña Mis Datos se pueden editar los datos personales del director al presionar el botón Editar.

| Proy | vectos > Mis Proyectos |                            |           |                    |            |              |         |        |           |            |           |                 |
|------|------------------------|----------------------------|-----------|--------------------|------------|--------------|---------|--------|-----------|------------|-----------|-----------------|
|      | Mis Proyectos          | Mis Datos                  |           |                    |            |              |         |        |           |            |           |                 |
|      | Columna                |                            | Condición | L                  |            |              | Valor   |        |           |            |           |                 |
|      | Apellido               |                            |           |                    | (          | contiene 🚽   |         |        |           |            |           | Î               |
|      | Nombres                |                            |           | •                  | contiene 🚽 |              |         |        |           |            | Ĩ         |                 |
|      | Nro Documento          |                            |           |                    | es igua    | Ia 🚽         |         |        |           |            |           | Î               |
|      |                        |                            |           |                    |            |              |         |        |           |            |           | <u>F</u> iltrar |
|      |                        |                            |           |                    |            |              |         |        |           |            |           |                 |
|      | 🔀 🐋 Az                 |                            |           |                    |            |              |         |        |           |            |           |                 |
|      |                        |                            |           |                    |            |              |         |        |           | Categoria  |           |                 |
|      | Documento              | Average Apellido y Nombres | <b>AV</b> | Correo Electronico | <b>AV</b>  | Fecha Nacimi | iento 🔺 | Sexo 🔺 | INCENTIVO | ▲▼ CONICET | <b>AV</b> |                 |
|      | DNI-33486807           | DIRECTOR, DIRECTO          | R         | director@gmail.com |            | 27/01        | /1988   | F      | 11        | No Posee   |           | 📝 Editar        |
|      | Encontrado 1 registro  |                            |           |                    |            |              |         |        |           |            |           |                 |

Al presionar el botón editar se visualiza la pantalla de Edición de Datos Personales. La cual está dividida en Datos Personales, Información de Contacto y Dirección.

#### **Datos Personales**

| Apellido (*)           | JUAREZ                 | Nombres (*)        | JAIME RENE |
|------------------------|------------------------|--------------------|------------|
| Tipo Documento (*)     | DNI                    | Nro Documento (*)  | 20.348.527 |
| Fecha Nacimiento       | 10/09/1957             | Sexo               | M          |
| Información de Cor     | itacto                 |                    |            |
| Correo Electronico (*) | investigador@gmail.com | Correo Alternativo |            |
| Nro Telefono           | 25468461655            |                    |            |
| Dirección              |                        |                    |            |
| Calle                  | 38 CHACRA 189          | Altura             |            |
| Piso                   |                        | Dpto               |            |
| Pais                   | Argentina              | Provincia          | a Misiones |
| Localidad (*)          | POSADAS                |                    |            |

Luego se visualiza la sección "Otros" que permite ingresar el CUIL y seleccionar la opción CVar para importar desde la base de datos de CVar datos mínimos referentes al investigador. Los datos serán importados siempre y cuando el investigador tenga cargado datos en la pagina de CVar.

| Otros      |       |  |
|------------|-------|--|
| CUIL       | -     |  |
| Tiene CVar | SIONO |  |
|            |       |  |

# Otros

| CUIL             | 20 - 18678823 - 1            |
|------------------|------------------------------|
| Tiene CVar       | osi⊖no                       |
| Archivo PDF CVar | Descargar Cambiar el Archivo |
|                  |                              |

🔚 Imprimir PDF CVar

Luego de haber importado los datos, debajo de la sección "Otros" se pueden visualizar las diferentes secciones cargadas y otras que debe cargar.

La sección Títulos se carga automáticamente con los datos importados de la base de datos de CVar Títulos

| Titulo Grado    | Licenciado en Computacion                    |
|-----------------|----------------------------------------------|
| Tipo Formacion  | Magister •                                   |
| Titulo Posgrado | Magister en Informatica y telecomunicaciones |

En la Unidad Académica debe especificar la Facultad a la que pertenece.

| Unidad Acadén | nica a la que pertenece              |   |
|---------------|--------------------------------------|---|
|               |                                      |   |
| Facultad      | Texto a filtrar o (*) para ver todo. | × |
|               |                                      |   |

La Categoría se Importa de lo declarado en la página del CVar.

| Categoria           |          |   |
|---------------------|----------|---|
| Categoria Incentivo | S/C      |   |
| Categoria Conicet   | No Posee | • |

La Formación y Actividad se deben cargar.

### Disciplina Formación

| Especialidad         | 3002 - CIENCIAS Y SERVICIOS DE LA SALUD -> CIENCIAS DE LA SALUD -> CIENCIAS MÉDIC |
|----------------------|-----------------------------------------------------------------------------------|
| Especificar          |                                                                                   |
| Disciplina Actividad |                                                                                   |

| Especialidad | 3002 - CIENCIAS Y SERVICIOS DE LA SALUD -> CIENCIAS DE LA SALUD -> CIENCIAS MÉDIC |
|--------------|-----------------------------------------------------------------------------------|
| Especificar  |                                                                                   |

Y en la ultima sección se visualizan los datos correspondientes a los cargos Docentes que posee el investigador.

| Cargos Docentes  |               |                |                     |                 |               |        |
|------------------|---------------|----------------|---------------------|-----------------|---------------|--------|
| 🖶 Agregar 💻 🎦    |               |                |                     |                 |               |        |
| Cargo(*)         | Dedicacion(*) | Modo obtencion | Hs seman doc inv(*) | Fecha obtencion | Observaciones | Winsip |
| Profesor Titular | Exclusiva     | Otro -         | 40                  | 09/09/2014      |               | $\Box$ |
| Ayudante de 2°   | Seleccione    | Concurso 🚽     |                     | 10              |               |        |

Estos datos se cargan automaticamente desde la base de datos del CVar.

De ser necesario se puede modificar cualquier dato cargado en ésta pantalla. Luego de Verificarlos se puede proceder a guardar los datos.

# Menú Programas: Mis Programas

| (fi)   | Inicio | Proyectos | Programa      | Trabajos y Tesis | Mi Cuenta |  |  |  |
|--------|--------|-----------|---------------|------------------|-----------|--|--|--|
|        |        |           | Mis Programas |                  |           |  |  |  |
| INICIO |        |           |               |                  |           |  |  |  |
|        |        |           |               |                  |           |  |  |  |

Mediante el Menú Mis Programas se puede visualizar una pantalla donde se puede ver en la parte superior varias opciones de búsqueda y luego una lista con todos los programas que conforma el director.

| > Mis Programas                   |     |                           |              |            |   |            |          |            |                  |      |
|-----------------------------------|-----|---------------------------|--------------|------------|---|------------|----------|------------|------------------|------|
|                                   |     |                           |              |            |   |            |          |            |                  | uevo |
|                                   |     |                           |              |            |   |            |          |            |                  |      |
| Busqueda                          |     |                           |              |            |   |            |          |            |                  |      |
| Columna                           |     |                           | Condición    |            |   | Valor      |          |            |                  |      |
| Apellido y Nombres del Integrante |     |                           |              | contiene   | • |            |          |            |                  | Ī    |
| Rol Integrante                    |     |                           |              | es igual a | • | Director - |          |            |                  | T    |
| Titulo                            |     |                           |              | contiene   | • |            |          |            |                  | Ī    |
| Agregar filtro                    | •   |                           |              |            |   |            |          |            | Y Ei             | trar |
| 💢 🧙 Az                            |     |                           |              |            |   |            |          |            |                  |      |
| Titulo                            | A.1 | Integrante                |              |            |   | Artividad  | - Estado | <b>*</b> * |                  |      |
| PROGRAMA DE PRUEBA                |     | Investigador: PEREZ - JU/ | AN JOSE      |            |   | Programa   | Nuevo    |            | / <u>E</u> ditar | •    |
|                                   |     |                           | Encontrado 1 | registro   |   |            |          |            |                  |      |
|                                   |     |                           |              |            |   |            |          |            |                  | ievo |
|                                   |     |                           |              |            |   |            |          |            |                  |      |

Mediante el filtro de programas se puede realizar búsquedas por varios criterios en simultáneo o uno a uno.

| Busqueda                          |     |                           |           |          |   |                               |     |        |                        |                       |       |
|-----------------------------------|-----|---------------------------|-----------|----------|---|-------------------------------|-----|--------|------------------------|-----------------------|-------|
| Columna                           |     |                           | Condición |          |   | Valor                         |     |        |                        |                       |       |
| Apellido y Nombres del Integrante |     |                           |           | contiene | • | þer                           |     |        |                        |                       | Ī     |
| Agregar filtro                    | •   |                           |           |          |   |                               |     |        | <b>▼</b> <u>F</u> iltr | ar <u><u>h</u>Lin</u> | npiar |
| 🔀 😒 Az                            |     |                           |           |          |   |                               |     |        |                        |                       |       |
| Titulo                            | A.4 | Integrante                |           |          |   | <ul> <li>Actividad</li> </ul> | A.* | Estado | A.¥                    |                       |       |
| PROGRAMA DE PRUEBA                |     | Investigador: PEREZ - JUA | N JOSE    |          |   | Programa                      |     | Nuevo  |                        | 🚺 Editar              | •     |
| Encontrado 1 registro             |     |                           |           |          |   |                               |     |        |                        |                       |       |
|                                   |     |                           |           |          |   |                               |     |        |                        |                       | uevo  |

Al presionar el botón filtrar se realiza la búsqueda por los criterios cargados en el filtro y además permite visualizar el botón Limpiar para borrar la búsqueda y poder visualizar nuevamente todos los programas del director.

| Busqueda                          |            |   |          |   |
|-----------------------------------|------------|---|----------|---|
| Columna                           | Condición  |   | Valor    |   |
| Apellido y Nombres del Integrante | contiene   | • | per      | Ī |
| Rol Integrante                    | es igual a | ٠ | Director | Π |

Mediante los botones Borrar, que se encuentran en cada fila del filtro, es posible eliminar la condición de filtrado.

| Busqueda       |                                                     |           |        |       |
|----------------|-----------------------------------------------------|-----------|--------|-------|
| Columna        |                                                     | Condición |        |       |
| Apellido y N   | ombres del Integrante                               |           |        | conti |
| Rol Integran   | te                                                  |           |        | es iç |
| Titulo         |                                                     |           | [      | conti |
| Agregar filtro | 1                                                   |           |        |       |
| 🔀 🛬 Az         | Apellido y Nombres del Integrante<br>Rol Integrante |           | Facha  |       |
| Titulo         | Fecha Inicio<br>Fecha Fin                           |           | Inicio | Î     |

El menú desplegable Agregar Filtro de la Búsqueda permite agregar más opciones de filtrado para realizar la búsqueda del programa o los programas dependiendo el grado de precisión que desea.

### Al presionar el botón Editar permite realizar la carga de los requisitos que conforman el programa.

| Programa : PROGRAMA DE PRUEBA<br>Director : ZAPATA-CARLOS ( Cat: I) |                 |        |                    |              |          | <mark>⊗ <u>C</u>ancelar</mark> |
|---------------------------------------------------------------------|-----------------|--------|--------------------|--------------|----------|--------------------------------|
| Requsitos a completar                                               |                 |        |                    |              |          |                                |
| 🔀 🗙 Az                                                              |                 |        |                    |              |          |                                |
| Nombre                                                              | Formato archivo |        | Archivo presentado | <br>Completo |          |                                |
| Equipo                                                              |                 |        |                    | SI           |          | 🜔 <u>C</u> argar               |
| Datos del Programa                                                  |                 |        |                    | SI           |          | 💽 <u>C</u> argar               |
|                                                                     |                 | Encont | trados 2 registros |              |          |                                |
|                                                                     |                 |        |                    |              | 🔷 🗘 Veri | ificar datos                   |
|                                                                     |                 |        |                    |              | (        | <u>S</u> <u>C</u> ancelar      |

En la pantalla de carga de requisitos, se puede realizar la edición de los requisitos mediante el botón cargar, que se encuentra a la derecha en la misma fila del requisito que desea cargar.

La pantalla de requisitos permite ver el nombre del proyecto, el Formato de archivo hace referencia al formato que debe tener el documento que se debe presentar si lo especifica el requisito, Archivo presentado es el archivo que se presentó si lo requería el requisito siguiendo siempre el formato de archivo especificado, el campo obligatorio hace referencia a si la carga del requisito es obligatoria, en la columna completo se visualiza si la carga del requisito fue realizada.

Actualmente el sistema permite cargar dos requisitos para el programa:

Datos del programa: Datos del Programa

() <u>C</u>argar

SI

Para acceder a la carga del requisito "datos del programa" debe presionar el botón Cargar situado a la derecha de la fila del requisito. Al presionar el botón Cargar se visualiza la pantalla de carga de datos del programa que contiene las siguientes secciones:

| Identi | ficación del programa:   | se debe cargar | el tipo de | programa y | el nombre del | programa. |
|--------|--------------------------|----------------|------------|------------|---------------|-----------|
| Ide    | ntificacion del Programa |                |            |            |               |           |

| Tipo (*)   | Programa -         |
|------------|--------------------|
| Titulo (*) | PROGRAMA DE PRUEBA |
|            |                    |
|            |                    |

# Memoria Técnica:

Permite descargar el formulario modelo de memoria técnica que contiene el formato que se debe seguir para confeccionar la memoria técnica y mediante el botón examinar se debe realizar la carga del documento Memoria Técnica en formato pdf. El botón examinar se visualiza sólo si se encuentra cargando un programa nuevo, es decir, si es la primera vez que carga una memoria técnica en el programa.

| Memoria Tecnica                                                    |                                                                                                    |
|--------------------------------------------------------------------|----------------------------------------------------------------------------------------------------|
| 🖪 Formulario                                                       | Descargar Formulario                                                                                                    |
| Archivo proyecto (*)                                               |                                                                                                    |
|                                                                    | Examinar No se seleccionó un archivo.                                                                                                    |
| Si se encuentra editand<br>técnica y se desea susti<br>de archivo. | o los datos de un programa ya guardado, en el cual se cargó una memoria<br>tuir el archivo de memoria técnica el sistema mostrará la opción de cambio |

| Memoria Tecnica      |                           |
|----------------------|---------------------------|
| 👩 Formulario         | Descargar Formulario      |
| Archivo proyecto (*) | Descargar Memoria Tecnica |
|                      | Cambiar el Archivo        |

Disciplina y campo de aplicación

En esta sección se puede cargar la Especialidad y el campo de aplicación del programa. Son datos no obligatorios, es decir que puede dejarlos sin cargar.

| Disciplina y campo de Ap | Disciplina y campo de Aplicacion     |          |  |  |  |  |  |
|--------------------------|--------------------------------------|----------|--|--|--|--|--|
| Especialidad             | Texto a filtrar o (*) para ver todo. | <b>v</b> |  |  |  |  |  |
| Campo Aplicacion         | Texto a filtrar o (*) para ver todo. | <b>×</b> |  |  |  |  |  |

Unidad Ejecutora Principal:

En la sección Unidad Ejecutora Principal se deben cargar obligatoriamente la Unidad Académica a la que pertenece el proyecto, y dependiendo la Unidad Académica que se selecciona se habilitan las Unidades de Investigación pertenecientes a ésta.

| Unidad Ejecutora Principal |            |   |
|----------------------------|------------|---|
|                            |            |   |
|                            |            |   |
| Unidad Academica (*)       | Seleccione | • |
|                            |            | - |
| Unidad Investigacion (     | -          |   |
| onidad inteoligación (     | Ť          |   |

Proyectos que Integran el programa:

En la sección Proyectos que integran se debe especificar los proyectos que forman parte del programa. En el cuadro se puede visualizar el nombre del proyecto, el tipo de actividad del mismo, y si el proyecto que se eligió es un proyecto válido para conformar un programa (Los Programas para ser válidos tienen una n cantidad de proyectos requeridos, estos proyectos deben ser Proyectos de Investigación o PDTS, los Trabajos de Tesis no cuentan como válidos en este conteo. Si bien los Trabajos de Tesis pueden integrar el programa no se los cuenta como requisito).

| Proyectos que integran                                                                                                    |                           |          |
|----------------------------------------------------------------------------------------------------|---------------------------|----------|
| 🕂 Agregar 💻 💋                                                                                                    |                           |          |
|                                                                                                    | Tipo                      | Conforma |
| Proyecto(*)                                                                                                    | Actividad                 | programa |
| Efectos de las plantaciones de pinos en la diversidad de mamíferos de Misiones: Evaluación de la configuración del paísaje productivo y generación de indicadores de 🛽 🛦 | Proyecto<br>investigacion | SI       |
| / 🛓                                                                                                    |                           |          |

Con el botón agregar situado en la sección superior izquierda se inserta una línea para poder realizar la carga de un proyecto.

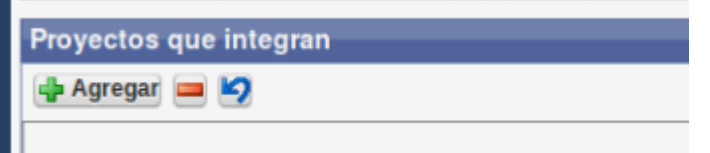

Luego se debe elegir el botón de Selección que permite visualizar en una ventana emergente los diversos proyectos que pueden ser cargados en el programa.

Una vez encontrado el proyecto deseado debe presionar el botón Seleccionar Registro

Una vez completos todos los requisitos obligatorios debe presionar el botón Verificar datos para enviar el programa a la facultad para su posterior evaluación. Al presionar el botón verificar datos se visualiza un mensaje de confirmación.

| Debe verificar los datos del programa para luego enviarlos a la Facultad. Y si ésta lo requiere<br>puede imprimir ¿Desea continuar? |
|----------------------------------------------------------------------------------------------------|
| Cancelar Aceptar                                                                                                    |

Al aceptar el mensaje de verificación de datos permite visualizar una pantalla con todos los datos cargados del programa. Esta pantalla es de visualización, no permite realizar Edición en los datos y en el sector inferior izquierdo se puede presionar el botón Imprimir para realizar la impresión de los datos cargados del programa.

|    | Imprimir                          |                                 |            |               |  |
|----|-----------------------------------|---------------------------------|------------|---------------|--|
| Uı | na vez verificados los datos pued | en ser enviados a la Facultad m | ediante el | Botón Enviar. |  |
|    |                                   | Investigador                    |            |               |  |
|    | S/C                               | Investigador                    |            |               |  |
|    | S/C                               | Investigador                    |            |               |  |
|    |                                   | S Enviar S Cancelar             |            |               |  |

Al presionar el botón enviar se visualiza el mensaje de confirmación de envío de datos. Debe presionar el botón Aceptar del mensaje de confirmación para que los datos del programa sean enviados a la Facultad.

| Los datos serán enviados a la l | Facultad. ¿Desea continuar? |
|---------------------------------|-----------------------------|
|                                 | Cancelar Aceptar            |

Al aceptar el mensaje de confirmación los datos son enviados a la Facultad para así continuar con el proceso de evaluación del programa.

# Trabajos de Investigación y Tesis:

Mediante el Menú Trabajos y Tesis se puede acceder a las Tesis y trabajos de Investigación en los que interviene la persona logueada.

| Inicio | Proyectos | Programa  | Trabajos y Tesis  | Mi Cu | enta |
|--------|-----------|-----------|-------------------|-------|------|
|        |           |           | Tesis             |       |      |
|        |           | Condición | Trabajos Investig | acion |      |
|        |           | Condicion |                   |       |      |

# Tesis:

Al seleccionar el submenu Tesis se visualiza una pantalla donde aparecen en la parte superior varias opciones de búsqueda y luego una lista con todos las tesis en las que interviene el director.

| Ŀ                    | nicio Proyectos     | <u>Programa</u> | <u>Trabajos y Tesis</u> | Mi Cuen      | ta       |            |   |               |             |     |             |     | DIRECTO          | R DI         |
|----------------------|---------------------|-----------------|-------------------------|--------------|----------|------------|---|---------------|-------------|-----|-------------|-----|------------------|--------------|
| Tesis > <b>Tesis</b> |                     |                 | Tesis                   |              |          |            |   |               |             |     |             |     |                  |              |
|                      |                     |                 | Trabajos Investi        | gacion       |          |            |   |               |             |     |             | -   | ۶                | <u>l</u> uev |
| Busqueda             | _                   | _               | _                       |              |          | _          |   |               | _           |     | _           |     |                  |              |
| Columna              |                     |                 |                         | Condic       | ión      |            |   | Valor         |             |     |             |     |                  |              |
| Apellido y Nom       | bres del Integrante |                 |                         |              |          | contiene   | - |               |             |     |             |     |                  | Ĩ            |
| Rol Integrante       |                     |                 |                         |              |          | es igual a | • | Director      |             | •   |             |     |                  | Ī            |
| Titulo               |                     |                 |                         |              |          | contiene   | - |               |             |     |             |     |                  | Ĩ            |
| Agregar filtro       |                     | -               |                         |              |          |            |   |               |             |     |             |     | ΨE               | iltrar       |
| 🔀 🗙 Az               |                     |                 |                         |              |          |            |   |               |             |     |             |     |                  |              |
| Titulo               | 🔺 Fecha Inici       | 0 🔺 I           | echa Fin 🗛              | Integrante   | •        |            |   | <b>▲</b> ▼ Ac | tividad     | A.4 | Estado      | A.¥ |                  |              |
| TESIS 1              | 21/04/2017          | 2               | 3/04/2020               | Director: PE | REZ - JU | AN JOSE    |   |               | Proyecto Te | sis | Finalizacio | n   |                  | 1            |
| TESIS PRUEBA         | 20/04/2017          | 0               | 8/04/2021               | Director: PE | REZ - JU | AN JOSE    |   |               | Proyecto Te | sis | Ejecucion   |     | 🚺 <u>E</u> ditar | 1            |
|                      |                     |                 |                         | Encor        | trados 2 | registros  |   |               |             |     |             |     |                  |              |

Mediante los filtros de Tesis se pueden realizar búsquedas por varios criterios en simultáneo o uno a uno para visualizar la tesis deseada.

| Busqueda                          |          |          |   |
|-----------------------------------|----------|----------|---|
| Columna Condición                 |          | Valor    |   |
| Apellido y Nombres del Integrante | contiene |          | Ē |
| Rol Integrante                    |          | Director | Ĩ |
| Titulo                            | contiene |          | Ĩ |

Además mediante el menú desplegable Agregar Filtro pueden agregarse más opciones de búsqueda. Y así poder realizar búsquedas más específicas. Además se pueden sacar condiciones de búsqueda mediante el botón mediante el botón borrar filtro.

| Busqueda                          |            |                          |
|-----------------------------------|------------|--------------------------|
| Columna                           | Condición  | Valor                    |
| Apellido y Nombres del Integrante | contiene   | i 💼                      |
| Rol Integrante                    | es igual a | Director                 |
| Titulo                            | contiene   | i 💼                      |
| Fecha Inicio                      | es igual a |                          |
| Agregar filtro Fecha Inicio       |            | <u>Y</u> <u>F</u> iltrar |

Al presionar el botón filtrar el sistema realiza la búsqueda según las condiciones que se ingresaron, y se visualiza en el cuadro con las Tesis cargadas

| 🝌 文 Az       |          |              |            |                             |                |              |                  |   |
|--------------|----------|--------------|------------|-----------------------------|----------------|--------------|------------------|---|
| Titulo       | <b>*</b> | Fecha Inicio | Fecha Fin  | Integrante                  | Actividad      | Estado 🗛     |                  |   |
| TESIS 1      |          | 21/04/2017   | 23/04/2020 | Director: PEREZ - JUAN JOSE | Proyecto Tesis | Finalizacion |                  | • |
| TESIS PRUEBA |          | 20/04/2017   | 08/04/2021 | Director: PEREZ - JUAN JOSE | Proyecto Tesis | Ejecucion    | 📝 <u>E</u> ditar | • |
|              |          |              |            | Encontrados 2 registros     |                |              |                  |   |

En el cuadro se puede realizar la edición de datos mediante el botón Editar y además la visualización de datos mediante el botón visualizar n ver los siguientes datos de la Tesis: Título de la Tesis: Título de la Tesis.

Fecha de inicio: Fecha de inicio de la investigación.

Fecha de fin: Fecha de Fin de la Investigación.

Integrante: se visualiza el apellido y nombre de la persona y el Rol que ocupa en la Tesis.

Actividad: Específica el tipo de Actividad que es la investigación.

Estado: La Tesis puede encontrarse en los siguientes estados:

- Presentación: instancia en la que se carga la tesis.
- Ejecución: Es la instancia en la que luego de cargar la tesis se deben editar los requisitos solicitados para enviar el Trabajo a la Unidad Académica.
- Finalización. Se encuentran en ésta etapa las Tesis que fueron enviadas a la Unidad Académica.

# Trabajos de Investigación:

Mediante el submenu Trabajos Investigación se accede a los Trabajos de investigación en los que interviene el usuario.

En la pantalla principal se puede visualizar en la parte superior diversos filtros y en la parte inferior el listado de trabajos de Investigación.

|          |                                   | Inicio    | Proyectos | Program          | a Trabajos | s y Tesis | Mi Cu   | enta          |            |       |                       |           |        |    | DIRECTO         | R DIREC  |
|----------|-----------------------------------|-----------|-----------|------------------|------------|-----------|---------|---------------|------------|-------|-----------------------|-----------|--------|----|-----------------|----------|
| Trabajos | y Tesis > <b>Trabajo</b>          | s Investi | gacion    |                  | Tesis      |           |         |               |            |       |                       |           |        |    |                 |          |
|          |                                   |           |           |                  | Trabajos   | Investig  | jacion  |               |            | _     |                       |           |        | _  | EN              | uevo     |
|          |                                   |           |           |                  |            |           |         |               |            | _     |                       |           |        | _  |                 |          |
|          | Busqueda                          |           |           |                  |            |           |         |               |            |       |                       |           |        |    |                 |          |
|          | Columna                           |           |           |                  |            |           | Con     | dición        |            |       | Valor                 |           |        |    |                 |          |
|          | Apellido y Nombres del Integrante |           |           |                  |            |           |         | contiene      | •          |       |                       |           |        |    | Ī               |          |
|          | Rol Integrante                    | ,         |           |                  |            |           |         |               | es igual a | •     | Director -            |           |        |    | (               | Ī        |
|          | Titulo                            |           |           |                  |            |           |         |               | contiene   | •     |                       |           |        |    |                 | Ī        |
|          | Agregar filtro                    |           |           | -                |            |           |         |               |            |       |                       |           |        |    | Ύ́Ε             | ltrar    |
|          | 📕 🗙 Az                            |           |           |                  |            |           |         |               |            |       |                       |           |        |    |                 |          |
|          | Titulo 🔺                          | Fecha     | Inicio    | <b>▲</b> ▼ Fecha | Fin 🔺      | Integra   | nte     |               |            | • • A | ctividad              | <b>AT</b> | Estado | ** |                 |          |
|          | GE                                | 21/04/2   | 017       | 22/04/2          | 021        | Director: | PEREZ - | JUAN JOSE     |            |       | Trabajo Investigacior | ı         | Nuevo  |    | <u> E</u> ditar | <b>~</b> |
|          |                                   |           |           |                  |            |           | E       | ncontrado 1 r | egistro    |       |                       |           |        |    |                 |          |
|          |                                   |           |           |                  |            |           |         |               |            |       |                       |           |        |    | EN              | uevo     |

Mediante los filtros de Trabajos de Investigación se pueden realizar búsquedas por varios criterios en simultáneo o uno a uno para visualizar el Trabajo de Investigación deseado.

Además mediante el menú desplegable Agregar Filtro pueden agregarse más opciones de búsqueda. Y así poder realizar búsquedas más específicas.

| Busqueda                          |              |                          |
|-----------------------------------|--------------|--------------------------|
| Columna                           | Condición    | Valor                    |
| Apellido y Nombres del Integrante | contiene •   | Ī                        |
| Rol Integrante                    | es igual a 🔹 | Director 🔹               |
| Titulo                            | contiene •   | Î                        |
| Fecha Inicio                      | es igual a 🚽 | <b>1</b>                 |
| Agregar filtro Fecha Inicio       |              | <b>Y</b> <u>E</u> iltrar |

Mediante el botón borrar filtro se puede sacar la fila del filtro que no desea utilizar. Una vez presionado el botón filtrar se puede visualizar en el cuadro, debajo del sector búsqueda, el listado de todos los Trabajos de Investigación que cumplen con los criterios de búsqueda ingresados.

| 🔁 🛬 Az |                 |          |            |    |                             |           |                       |          |        |          |                  |   |
|--------|-----------------|----------|------------|----|-----------------------------|-----------|-----------------------|----------|--------|----------|------------------|---|
| Titulo | ▲▼ Fecha Inicio | <b>*</b> | Fecha Fin  | ** | Integrante                  | <b>**</b> | Actividad             | <b>*</b> | Estado | <b>*</b> |                  |   |
| GE     | 21/04/2017      |          | 22/04/2021 |    | Director: PEREZ - JUAN JOSE |           | Trabajo Investigacion |          | Nuevo  |          | 📝 <u>E</u> ditar | • |
|        |                 |          |            |    | Encontrado 1 registro       |           |                       |          |        |          |                  |   |
|        |                 |          |            |    |                             |           |                       |          |        |          |                  |   |

En el sector inferior de la pantalla puede utilizar el botón nuevo para realizar la carga de un nuevo trabajo de investigación y en el cuadro situado arriba se pueden visualizar los Proyectos de Investigación y permite realizar la Edición mediante el botón Editar y la visualización mediante el botón visualizar.

si ingresa a la visualización puede realizar la impresión de los datos del proyecto cargado pero no podrá realizar la edición de los datos.

Además se puede cargar nuevos Proyectos de Investigación mediante el botón Nuevo.

En la pantalla de Edición de Proyectos de Investigación, a la cual se accede mediante el botón Editar, se deben cargar los requisitos para que el proyecto elegido pueda ser enviado a la Unidad Académica para su posterior evaluación.

| Trabajo de Investig<br>Periodo : 21/04/2017<br>Director : JUAN JOS | jacio<br>7 - 2<br>SE -  | on : GE<br>2/04/2021<br>PEREZ |                                        |     |          |  |               |     |             |               | <u>S C</u> ancelar |
|--------------------------------------------------------------------|-------------------------|-------------------------------|----------------------------------------|-----|----------|--|---------------|-----|-------------|---------------|--------------------|
| Requsitos a comp                                                   | leta                    | r                             |                                        |     |          |  |               |     |             |               |                    |
| 👗 🛬 Az                                                             |                         |                               |                                        |     |          |  |               |     |             |               |                    |
| Nombre                                                             | <b>**</b>               | Formato archivo               | <ul> <li>Archivo presentado</li> </ul> | A.1 | Completo |  | Satisfactorio | A.4 | Obligatorio | A.4           |                    |
| Datos Proyecto                                                     |                         |                               |                                        |     | SI       |  |               |     | SI          |               | 🕞 <u>C</u> argar   |
| Equipo                                                             |                         |                               |                                        |     | SI       |  |               |     | SI          |               | 🕞 <u>C</u> argar   |
| RRHH                                                               |                         |                               |                                        |     | SI       |  |               |     | SI          |               | 🕞 <u>C</u> argar   |
| Convenio                                                           |                         |                               | Ver                                    |     | SI       |  |               |     | NO          |               | 🕞 <u>C</u> argar   |
| Servicios                                                          |                         |                               |                                        |     | SI       |  |               |     | SI          |               | 🕞 <u>C</u> argar   |
| RRFF                                                               |                         |                               |                                        |     | SI       |  |               |     | SI          |               | 🕞 <u>C</u> argar   |
|                                                                    | Encontrados 6 registros |                               |                                        |     |          |  |               |     |             |               |                    |
|                                                                    |                         |                               |                                        |     |          |  |               |     |             | 🔷 <u>V</u> er | ificar datos       |
|                                                                    |                         |                               |                                        |     |          |  |               |     |             | (             | <u>Cancelar</u>    |

## En el cuadro de requisitos del Proyecto de Investigación se

Datos Proyecto:

Se dividen en secciones:

Identificación del proyecto: se debe elegir la convocatoria a la cual desea registrar el proyecto, el tipo de Actividad que es el proyecto, el Título del proyecto, un resumen del trabajo, las palabras claves y debe elegir el tipo de Información.

| Trabajo de Investigacio     | Guardar                   | <u>S</u> ancelar |  |
|-----------------------------|---------------------------|------------------|--|
| Director : JUAN JOSE - I    | PEREZ                     |                  |  |
| 🔥 <u>V</u> olver a Items    |                           |                  |  |
|                             |                           |                  |  |
| Identificacion del Proyecto |                           |                  |  |
| Convocatoria (*)            | 1er Convocatoria - 2017 🔹 |                  |  |
| Tipo Actividad (*)          | Trabajo Investigacion 💌   |                  |  |
| Titulo (*)                  | βE                        |                  |  |
|                             |                           |                  |  |
| Resumen (*)                 | wqe                       |                  |  |
|                             |                           |                  |  |
|                             |                           |                  |  |
|                             |                           |                  |  |
| Palabras claves (*)         | fwe                       |                  |  |
| Tipo Informacion            | Publico •                 |                  |  |

Memoria técnica: Al seleccionar la convocatoria y el tipo de actividad se habilita la opción de descargar formulario que contiene el formato de Memoria Técnica que debe seguir para su tipo de actividad.

Para realizar la carga por primera vez la memoria técnica debe seleccionar el botón examinar y elegir su memoria técnica en formato pdf. Y luego debe especificar el tipo de Investigación.

| escargar Formulario                  |
|--------------------------------------|
|                                      |
| Examinar No se seleccionó un archivo |
| -Seleccione                          |
|                                      |

Para modificar el archivos de memoria Técnica cargado y guardado con anterioridad debe elegir el botón cambiar el Archivo, esta opción se hace visible cuando hay un archivo de memoria cargado previamente en el proyecto, y se visualizará el botón Examinar que permite seleccionar el archivo de Memoria Técnica.

| Memoria Tecnica      |                           |
|----------------------|---------------------------|
| 💅 Formulario         | Descargar Formulario      |
| Archivo proyecto (*) | Descargar Memoria Tecnica |
|                      | Cambiar el Archivo        |
| Tipo Investigacion   | Seleccione T              |

En la sección Director se debe especificar el director del Proyecto de Investigación. La carga se realiza mediante el botón Selección, el cual permite visualizar la pantalla de pop up de Selección de Director, que mediante los diferentes filtros se debe buscar al investigador deseado, siempre que tenga la categoría necesaria para ser ser director.

|                                                                                                    | Seleccion Director   |                    |                          |   |  |  |  |  |
|----------------------------------------------------------------------------------------------------|----------------------|--------------------|--------------------------|---|--|--|--|--|
| Director                                                                                                    | Columna              | Condición          | Valor                    | ] |  |  |  |  |
| Director                                                                                                    | Apellido             | contiene -         | Í ÍÍ                     |   |  |  |  |  |
|                                                                                                    | Nombre               | contiene 🝷         | Ĩ                        |   |  |  |  |  |
|                                                                                                    | Nro Documento        | contiene 🚽         | Ī                        |   |  |  |  |  |
| Periodo Ej                                                                                                    |                      |                    | <b>Y</b> <u>F</u> iltrar |   |  |  |  |  |
| Fecha In       Si no encuentra el investigador puede que sea debido a que no tiene cargos docentes cargados en el sistema. Recuerde que para       Fecha F |                      |                    |                          |   |  |  |  |  |
| Disciplina                                                                                                    | universidad.         |                    |                          |   |  |  |  |  |
| <u> </u>                                                                                                    |                      | ·····-]·······     | n - Dim star             |   |  |  |  |  |
| AI SEIECCIOI<br>Director                                                                                                    | iar ei director se v | isualiza en el can | npo Director.            |   |  |  |  |  |

| Director (*) | JUAN JOSE - PEREZ | 1 |
|--------------|-------------------|---|

En la sección Periodo de Ejecución se debe especificar el periodo de vigencia del Trabajo de Investigación, esa decir, su fecha de Inicio y Fecha de Fin.

| Periodo Ejecucion |            |               |            |
|-------------------|------------|---------------|------------|
|                   |            |               |            |
| Fecha Inicio (*)  | 21/04/2017 | Fecha Fin (*) | 22/04/2021 |

En la sección Disciplina y campo de Aplicación debe especificar la especialidad y el campo de Aplicación del Trabajo de Investigación.

| Disciplina y campo de Apli | acion                                                                       |  |
|----------------------------|-----------------------------------------------------------------------------|--|
| Especialidad (*)           | 0102 - COSMOLOGÍA Y COSMOGONÍA -> ASTRONOMIA -> CIENCIAS NATURALES Y EXACTA |  |
| Campo Aplicacion (*)       | 111 - Reactores -> Energía (Producción)                                     |  |
|                            |                                                                             |  |

A partir de la convocatoria 2018 se habilitó la opción para solicitar financiamiento a la Universidad.

|         |              | Solicitud Financiamiento UNaM                          |                       |
|---------|--------------|--------------------------------------------------------|-----------------------|
|         |              | Financiamiento UNaM OSIONO                             |                       |
| Una vez | seleccionad  | o SI en Financiamiento UNaM se visualiza la carga de o | pciones de categoría. |
|         | Solicitud Fi | nanciamiento UNaM                                      | 1                     |

| Financiamiento UNal |                                       |
|---------------------|---------------------------------------|
| Categoria           | ⊖Grupo Consolidado⊖Joven Investigador |

Las categorías disponibles son las que están expresadas en las bases de la convocatoria Grupo Consolidado y Joven investigador.

En la sección de Evaluación por Otras Instituciones puede especificarse, de manera opcional, si el Trabajo de Investigación posee evaluaciones de otras instituciones.

| El proyecto posee Evalua | acion por Otra Institucion |
|--------------------------|----------------------------|
| 🖞 Posee                  | 0                          |
|                          |                            |

Al seleccionar el campo Posee, de la sección Posee Evaluación de Otras Instituciones, se habilita el botón Examinar que permite cargar el documento que avala que el proyecto tiene evaluaciones de otra institución.

| El proyecto posee Evalua | acion por Otra Institucion            |
|--------------------------|---------------------------------------|
|                          |                                       |
| 付 Posee                  |                                       |
|                          |                                       |
| Archivo                  | Examinar No se seleccionó un archivo. |

En la sección Unidad Ejecutora Principal se debe especificar la Unidad Académica y la Unidad de Investigación a la cual pertenece el Trabajo de Investigación.

| Unidad Ejecutora Principal                                             |                          |
|------------------------------------------------------------------------|--------------------------|
| Unidad Academica (*) Facultad de Ciencias Exactas Químicas y Naturales |                          |
| Unidad Investigacion ( Secretaria de Investigación y Postgrado         |                          |
| 🛃 Participan Otras 💦                                                   |                          |
|                                                                        |                          |
|                                                                        | Guardar <u>O</u> ancelar |

Además permite ingresar otras Unidades ejecutoras. Para realizar la carga de otras Unidades debe tildar la opción Participan otras, y el sistema visualizará la sección Unidades de Investigación que intervienen en el proyecto.

| Unidad Ejecutora Principal |                                                     |          |            |             |                           |
|----------------------------|-----------------------------------------------------|----------|------------|-------------|---------------------------|
| Unidad Academica (*)       | Facultad de Ciencias Exactas Químicas y Naturales 🝷 |          |            |             |                           |
| Unidad Investigacion       | Secretaría de Investigación y Postgrado 🝷           |          |            |             |                           |
| 🖞 Participan Otras         |                                                     |          |            |             |                           |
|                            |                                                     |          |            |             |                           |
| Unidades de Investigad     | ion que intervienen en el Proyecto                  |          |            |             |                           |
| 🖶 Agregar 💻 🌌              |                                                     |          |            |             |                           |
| Tipo(*)                    | Unidad Academica(*)                                 |          | Entidad(*) | Otro Interv | vien en(*)                |
| Facultad                   |                                                     |          |            |             |                           |
|                            | Seleccione                                          | <u>-</u> |            | Sele        | ccione] 🛨                 |
|                            |                                                     |          |            |             |                           |
|                            |                                                     |          |            | Guardar     | <b>O</b> <u>C</u> ancelar |

En la sección Unidades de Investigación que intervienen en el proyecto se puede especificar si la Unidad ejecutora es una Facultad o una Entidad Externa. Dependiendo la selección que realice el sistema solicita diferentes datos. Los datos que solicita el sistema dependiendo la selección son:

- Facultad:
  - Unidad Académica: Permite seleccionar mediante un listado las Facultades externas que pueden intervenir en el proyecto.
  - Intervienen en: Se debe especificar en que intervienen las Unidades Académicas. Pueden intervenir en: Financiación, Colaboración y ejecución.

| Unidades de Investigacio | Unidades de Investigacion que intervienen en el Proyecto |  |          |            |      |                 |  |  |  |  |
|--------------------------|----------------------------------------------------------|--|----------|------------|------|-----------------|--|--|--|--|
| 🕂 Agregar 🚍 💋            |                                                          |  |          |            |      |                 |  |  |  |  |
| Tipo(*)                  | Unidad Academica(*)                                      |  |          | Entidad(*) | Otro | Intervien en(*) |  |  |  |  |
| Facultad                 |                                                          |  |          |            |      |                 |  |  |  |  |
|                          | Seleccione                                               |  | <b>_</b> |            |      | Seleccione      |  |  |  |  |
| Entidad Externa          |                                                          |  |          |            |      |                 |  |  |  |  |

• Entidad Externa:

• Entidad: Permite seleccionar mediante un listado las Entidades que pueden intervenir en el proyecto.

| Unidades de Investigacion d | Jnidades de Investigacion que intervienen en el Proyecto |            |   |      |                 |  |  |  |  |
|-----------------------------|----------------------------------------------------------|------------|---|------|-----------------|--|--|--|--|
| 🕂 Agregar 🚘 🧐               |                                                          |            |   |      |                 |  |  |  |  |
| Tipo(*)                     | Unidad Academica(*)                                      | Entidad(*) |   | Otro | Intervien en(*) |  |  |  |  |
| ○Facultad                   |                                                          |            |   |      |                 |  |  |  |  |
| Entidad Externa             |                                                          | Seleccione | 1 |      | Seleccione T    |  |  |  |  |
|                             |                                                          |            |   |      |                 |  |  |  |  |

Si se selecciona en la lista desplegable de Entidad la opción como entidad "Otro" se visualiza a la derecha un campo "Otro" donde debe cargarse el nombre de la entidad.

| Unidades de Investiga | Unidades de Investigacion que intervienen en el Proyecto |            |      |                 |  |  |  |  |  |  |
|-----------------------|----------------------------------------------------------|------------|------|-----------------|--|--|--|--|--|--|
| 🖶 Agregar 💻 🖄         |                                                          |            |      |                 |  |  |  |  |  |  |
| Tipo(*)               | Unidad Academica(*)                                      | Entidad(*) | Otro | Intervien en(*) |  |  |  |  |  |  |
| Facultad              |                                                          |            |      |                 |  |  |  |  |  |  |
| CEntidad Externa      |                                                          | Otro       |      | -Seleccione-    |  |  |  |  |  |  |

Intervienen en: Se debe especificar en que intervienen las Unidades Académicas.
 Pueden intervenir en: Financiación, Colaboración y ejecución.

Equipo:

En Equipo de Investigación se deben cargar datos específicos de los investigadores que integran el Trabajo de Investigación. La primera vez que se ingresa a Equipo de Investigación se visualiza al director como único integrante del equipo de investigadores ya que es el único cargado hasta el momento.

El sistema solicita los siguientes datos del investigador:

• Investigador: Se debe seleccionar mediante el botón Seleccionar al investigador que desea incorporar al proyecto.

| ]<br>P | Trabajo de Investigacion : GE<br>Periodo : 21/04/2017 - 22/04/2021 |          | Seleccion Investigador |                      |                                          | olver a items | Guardar    | <u>S</u> cancelar |
|--------|--------------------------------------------------------------------|----------|------------------------|----------------------|------------------------------------------|---------------|------------|-------------------|
| D      | lirector : JUAN JOSE - PEREZ                                       |          | Columna                | Condición            | Valor                                    |               |            |                   |
| I      | Equipo de Investigadores                                           | -        | Apellido               | contiene -           | Î m                                      |               |            |                   |
|        | 🖶 Agregar 💻 🔽                                                      |          | Nombre                 | contiene -           | Î                                        |               |            |                   |
|        | Investigador(*)                                                    | Rol(*)   | Nro Documento          | contiene 🚽           |                                          |               | Dedicacion | Recibio           |
| Ш      | JUAN JOSE - PEREZ                                                  | Director |                        |                      | Filtrar                                  | -             | Seleccione |                   |
|        |                                                                    | Selecc   |                        |                      |                                          | -             | Seleccione | · 1               |
|        | • <u>V</u> olver a Items                                           |          | Si no encuentra el i   | nvestigador. Debería | soliciarle que se registre en el sistema |               | Guardar    | <u>O</u> ancelar  |

• Rol: Se debe seleccionar de la lista desplegable el Rol que ocupa el Investigador dentro del Trabajo de Investigación. Los roles pueden ser:

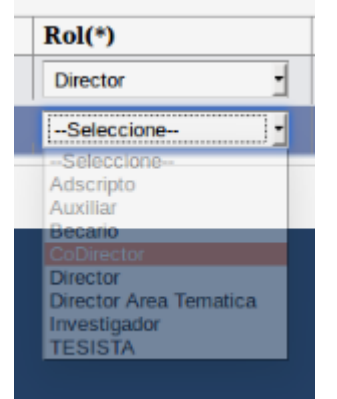

• Fecha de Alta: Se debe especificar la fecha en la que se da de alta al Integrante del Trabajo de Investigación.

- Fecha de Baja: Opcionalmente puede ingresar la fecha en la que termina el proyecto. No es obligatorio el ingreso de éste valor.
- Horas semanales: Las horas semanales que el investigador realiza el Trabajo de Investigación.
- Formación: Debe especificar la Formación Académica que posee el investigador
- Dedicación: Hace referencia a la dedicación del Investigador.
- Recibido: debe seleccionar si el investigador se encuentra recibido.

Luego se deben ingresar los demás Investigadores los cuales deben ser cargados uno a uno.

|   | Trabajo de Investigacion : GE     |            |               |            |                 |           | 🕁 Volver a Items | 📙 <u>G</u> uardar | 🚫 <u>C</u> ancelar |
|---|-----------------------------------|------------|---------------|------------|-----------------|-----------|------------------|-------------------|--------------------|
| E | Periodo : 21/04/2017 - 22/04/2021 |            |               |            |                 |           |                  |                   |                    |
| I | Director : JUAN JOSE - PEREZ      |            |               |            |                 |           |                  |                   |                    |
|   | Equipo de Investigadores          |            |               |            |                 |           |                  |                   |                    |
|   | 🖶 Agregar 📟 🔄                     |            |               |            |                 |           |                  |                   |                    |
|   | Investigador(*)                   | Rol(*)     | Fecha alta(*) | Fecha baja | Horas semanales | Formacion |                  | Dedicacion        | Recibio            |
|   | JUAN JOSE - PEREZ                 | Director • | 21/04/201     | 22/04/202  |                 | Grado     | •                | Seleccione        | - 🛛                |
|   | <b>∱</b> <u>V</u> olver a items   |            |               |            |                 |           |                  | <b>G</b> uardar   | <u> </u>           |

## RRHH:

En ésta sección se deben especificar los Recursos Humanos que se utilizarán para llevar a cabo el Trabajo de Investigación.

Mediante el botón Agregar se insertan filas para llenar los datos de cada Investigador. Los datos a rellenar por investigador son:

- Investigador: Para seleccionar el investigador debe desplegar la lista de investigadores. Ésta lista se carga automáticamente con los Apellidos y nombres de los Investigadores cargados previamente en la sección de Equipo.
- Monto: Se debe especificar el monto que se le asignará a cada investigador.

- Entidad: Es la Entidad que otorgará el monto.
- Porcentaje: Es el porcentaje del Monto Ingresado que se dispone o requiere de la Entidad ingresada.
- Tipo: Se debe seleccionar si se dispone del monto o si se requiere dicho monto.
- Otros: Si existe otra entidad además de la Ingresada anteriormente debe especificar el porcentaje que otorga. Al ingresar un porcentaje se habilita el campo especificar.

• Especificar: Se debe ingresar el nombre de la entidad que interviene.

| Recursos Humanos            |             |            |               |              |         |                  |
|-----------------------------|-------------|------------|---------------|--------------|---------|------------------|
| 🖶 Agregar 🔲 💆               |             |            |               |              |         |                  |
| Integrante(*)               | Monto(*)    | Entidad(*) | Porcentaje(*) | Tipo(*)      | Otros   | Entidad          |
| Director: PEREZ - JUAN JOSE | \$ 2.033,00 | UNaM 🝷     | 100 %         | Disponible - | %       |                  |
| € <u>V</u> olver a Items    |             |            |               |              | Guardar | <u>S</u> ancelar |

Convenio:

| Convenio.                                                         |                        |                 |            |                    |     |          |               |     |             |            |                  |
|-------------------------------------------------------------------|------------------------|-----------------|------------|--------------------|-----|----------|---------------|-----|-------------|------------|------------------|
| Periodo : 21/04/2017 - 22/04/2021<br>Director : JUAN JOSE - PEREZ |                        |                 |            |                    |     |          |               |     |             |            |                  |
| Requsitos a complet                                               | Requisitos a completar |                 |            |                    |     |          |               |     |             |            |                  |
| 🔀 🐋 Az                                                            |                        |                 |            |                    |     |          |               |     |             |            |                  |
| Nombre                                                            | **                     | Formato archivo | <b>*</b> * | Archivo presentado | A.T | Completo | Satisfactorio | A.4 | Obligatorio | <b>*</b> * |                  |
| Datos Proyecto                                                    |                        |                 |            |                    |     | SI       |               |     | SI          |            | 🕤 <u>C</u> argar |
| Equipo                                                            |                        |                 |            |                    |     | SI       |               |     | SI          |            | 🕤 <u>C</u> argar |
| RRHH                                                              |                        |                 |            |                    |     | SI       |               |     | SI          |            | 🕤 <u>C</u> argar |
| Convenio                                                          |                        |                 |            | Ver                |     | SI       |               |     | NO          |            | 🕤 <u>C</u> argar |
|                                                                   |                        |                 |            |                    |     |          |               |     |             |            |                  |

Para los trabajos de Investigación la carga del convenio es opcional, esto se visualiza en el listado de requerimientos en la columna obligatorio. Al seleccionar cargar el convenio se visualiza la pantalla de carga. La cual solicita un nombre de convenio y debe seleccionar el archivo mediante el botón Seleccionar Archivo, el cual visualiza una pantalla que permite buscar y elegir el archivo. Debe buscar el archivo y presionar el botón abrir que se encuentra abajo a la derecha de la pantalla de selección.

| Datos del Requisito             |                                                 |         |           |
|---------------------------------|-------------------------------------------------|---------|-----------|
| Nombre (*)                      | Convenio                                        |         |           |
| Archivo (*)                     | Seleccionar archivo Ningún archivo seleccionado |         |           |
| <b>♦</b> <u>V</u> olver a Items |                                                 | Guardar | Seancelar |

Una vez seleccionado el archivo de convenio presionar el botón guardar y el sistema guardará el documento. El sistema muestra la opción de Descargar para realizar la descarga del convenio cargado. Si se desea cambiar el documento debe tildar la opción cambiar el archivo. Y nuevamente realizar la carga del convenio deseado mediante el botón Seleccionar archivo.

| Datos del Requisito             | )                               |                   |
|---------------------------------|---------------------------------|-------------------|
| Nombre (*)                      | Convenio                        |                   |
| Archivo (*)                     | Descargar<br>Cambiar el Archivo |                   |
| <b>€</b> <u>V</u> olver a Items |                                 | Guardar Scancelar |

Servicios:

En la pantalla de Servicios se debe agregar una fila para cargar el servicio mediante el botón Agregar.

| I | Servicios        |          |            |           |       |              |            |                      |  |
|---|------------------|----------|------------|-----------|-------|--------------|------------|----------------------|--|
|   | 🕸 Agregar 💻 😥 n  |          |            |           |       |              |            |                      |  |
|   | Tipo(*)          | Rubro(*) | Disponible | Requerido | Total | Entidad(*)   | Porcentaje | Otros                |  |
|   | -Seleccione-     | -        |            |           |       | -Seleccione- | %          | %                    |  |
|   | Pessepalatizados |          |            |           |       |              | Guard      | lar <u>Q</u> ancelar |  |

Al añadir una fila para realizar la carga del servicio se visualizan diferentes opciones dependiendo el tipo de servicio seleccionado. Los datos solicitados para agregar un servicio son:

- Tipo: Es el Tipo de Servicio. Pueden ser: No personales o Técnicos Especializados. Dependiendo el tipo de servicio seleccionado se habilitan diferentes opciones en la columna Rubro.
- Rubro: Es el rubro del tipo de servicio seleccionado. Según los tipos de servicios se habilitan los siguientes rubros:

| Tipo(*)                                 | Rubro(*)                                                                                                    |  |  |  |  |
|-----------------------------------------|----------------------------------------------------------------------------------------------------|--|--|--|--|
| No personales                           | Seleccione-                                                                                                    |  |  |  |  |
|                                         | -Seleccione-                                                                                                    |  |  |  |  |
| . Volver a Items                        | Pasajes                                                                                                    |  |  |  |  |
|                                         | Combustibles                                                                                                    |  |  |  |  |
|                                         | Comunicaciones                                                                                                    |  |  |  |  |
|                                         | Enerola                                                                                                    |  |  |  |  |
|                                         |                                                                                                    |  |  |  |  |
|                                         |                                                                                                    |  |  |  |  |
| 'ipo(*)                                 | Rubro(*)                                                                                                    |  |  |  |  |
| Clpo(*)<br>Técnicos especializados 🖃 🄇  | Rubro(*)<br>-Seleccione-                                                                                                    |  |  |  |  |
| filpo(*)<br>Técnicos especializados 🔹 🤇 | Rubro(*)  -SeleccioneSeleccione-                                                                                                    |  |  |  |  |
| Tpo(*)<br>Técnicos especializados 🚽 🕻   | Rubro(*)  -SeleccioneSeleccione- Repaction de PC                                                                                                    |  |  |  |  |
| Fipo(*)<br>Técnicos especializados 🔄 🕻  | Rubro(*)  -SeleccioneSeleccione- Repetion de PC Tecnico de campo Disedese Gardino                                                                                      |  |  |  |  |
| Fipo(*)<br>Técnicos especializados 🔄 🕻  | Rubro(*)  -SeleccioneSeleccione- Resectione Tecnico de campo Diseñador Grafico Camarografo Prof                                                                        |  |  |  |  |
| Técnicos especializados 🔹 🕻             | Rubro(*)  -SeleccioneSeleccione- Respecton de PC Tecnico de campo Diseñador Grafico Camarografo Prof Genetista                                                         |  |  |  |  |
| Técnicos especializados 💽 🤇             | Rubro(*)  -SeleccioneSeleccione- Resection de PC Tecnico de campo Diseñador Grafico Camarografo Prof Genetista Impresiones                                             |  |  |  |  |
| Técnicos especializados 💽 🌔             | Rubro(*)  -SeleccioneSeleccione- Resection de PC Tecnico de campo Diseñador Grafico Camarografo Prof Genetista Impresiones Secuenciacion de ADN                        |  |  |  |  |
| Fipo(*)<br>Técnicos especializados 💽 🔍  | Rubro(*)  -SeleccioneSeleccione- Repación de PC Tecnico de campo Diseñador Grafico Camarografo Prof Genetista Impresiones Secuenciación de ADN Citometria              |  |  |  |  |
| Tipo(*)<br>Técnicos especializados 🔹 🕻  | Rubro(*)  -SeleccioneSeleccione- Respectin de PC Tecnico de campo Diseñador Grafico Camarografo Prof Genetista Impresiones Secuenciacion de ADN Citometría Microscopia |  |  |  |  |

- Disponible: debe especificar el monto que dispone para el servicio ingresado.
- Requerido: debe especificar el monto que requiere para el servicio ingresado.
- Total: El sistema calcula automáticamente la suma de los montos de Disponible y Requerido.
- Entidad: Debe especificar la entidad a la que se le está solicitando el monto para el servicio o si dispone del monto es la entidad que lo otorga.
- Porcentaje: es el porcentaje que otorga la entidad seleccionada anteriormente.
- Otra: Se puede especificar el porcentaje que otorga otra entidad si lo aportará. Al ingresar un porcentaje se habilita el campo especificar.
  - Especificar: Se debe ingresar el nombre de la entidad que interviene.

### **RRFF**:

| Recursos Fisicos                   |                |                 |                  |              |            |             |       |                 |
|------------------------------------|----------------|-----------------|------------------|--------------|------------|-------------|-------|-----------------|
| 🖶 Agregar 🚍 🎽                      |                |                 |                  |              |            |             |       |                 |
| Rubro(*)                           | Descripcion(*) | Monto Requerido | Monto Disponible | Total        | Entidad(*) | Porcenta(*) | Otros | Otra Entidad(*) |
| Equipos e instrumentos 🗾           | Equipo         | \$ 15.000,00    |                  | \$ 15.000,00 | UNaM 🚽     | %           | %     |                 |
| t Volver a Items Quardar Scancelar |                |                 |                  |              |            |             |       |                 |

En ésta pantalla se deben especificar los Recursos Físicos que se solicitan para llevar a cabo el Trabajo de Investigación

Para realizar la carga de cada Recurso Físico debe presionar el botón Agregar y especificar los siguientes datos:

- Rubro: Debe seleccionar el Rubro de la lista desplegable.
- Descripción: Ingresar una descripción del rubro seleccionado en la columna anterior.
- Monto Requerido: debe especificar el monto que requiere para el recurso físico seleccionado. Si no requiere monto debe dejar en blanco el casillero.
- Monto Disponible: debe especificar el monto que dispone para el recurso seleccionado. Si no dispone de monto debe dejar en blanco el casillero.
- Total: El sistema calcula automáticamente la suma de los montos Disponibles y Requeridos. No debe ingresar ningún valor en este casillero.
- Entidad: Debe especificar la entidad a la que se le está solicitando el monto o la entidad que lo otorga.
- Porcentaje: es el porcentaje que otorga la entidad seleccionada anteriormente.
- Otra: Se puede especificar el porcentaje que otorga otra entidad. Al ingresar un porcentaje se habilita el campo especificar.

• Especificar: Se debe ingresar el nombre de la entidad que interviene.